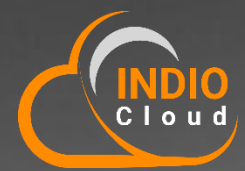

N. Tre

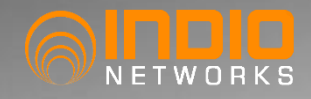

# IndioCloud

PRODUCT GUIDE 1.0

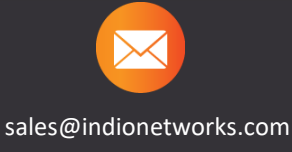

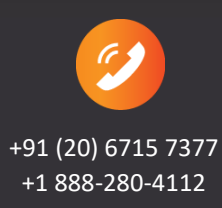

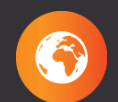

www.indionetworks.com

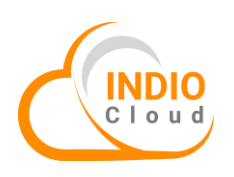

# **Table of Contents**

| 1. Dashboard                      | 3  |
|-----------------------------------|----|
| 2. Device Configuration           | 3  |
| 2. Access Point Provisioning      | 14 |
| 3. Access Point Command Section   | 15 |
| 4. User Authentication            | 16 |
| 5. External Gateway Configuration | 25 |
| 6. Heatmap                        |    |
| 7. 802.1x Authentication          |    |
| 8. BYOD (Bring Your Own Device)   |    |
| 9. Content Filtering              |    |
| 10. WIPS                          |    |
| 11. SysLog                        |    |
| 12. Events                        |    |
| 13. External User Import          |    |
| 14. Voucher                       |    |

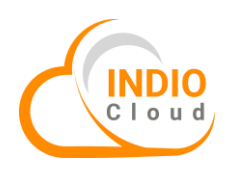

# 1. Dashboard

The dashboard allows you to view various user activity reports like data usage per device, traffic specific website access, syslog and more.

|                         |                                           |                                 | 🐴 👫 📙 Ucentral-Demo 🗸       |
|-------------------------|-------------------------------------------|---------------------------------|-----------------------------|
| ≡                       | ♣ Home > NMS > Dashboard                  |                                 |                             |
|                         |                                           |                                 |                             |
| 🥵 Networks 🛛 🔇          | Dashboard Hotspots Networks Access Points | WIFI Clients SysLog WIPS        |                             |
| 📥 Authentication 🛛 <    | Dashboard                                 |                                 |                             |
| O Billing <             | S 15 🕥 0                                  | ● ▲ •                           | 🐮 🛛 🚍 🔸                     |
| Monetization <          | Hotspots Up APs                           | Down APs Unchecked APs          | Active Clients Total Events |
| 😢 Web Filtering 🛛 🔇     | AP Status                                 | Vendor Distribution             | Events                      |
| 🔟 Reporting 🛛 🗸         | Ounchecked Oown Oup                       | Unknown     Himachal Futuristic |                             |
| 🐣 Reseller Management < |                                           | Wifi-soft LLC                   |                             |
| 💪 Tickets 🗸 🤇           |                                           | 22%                             |                             |
| 📥 Admin <               | AP Status<br>Down                         | Vendor Dist.<br>80%             |                             |

# 2. Device Configuration

This section deals with the device configuration.

|   |                    | RKS      |            |                   |                        |                          |                        |                      | <u> </u>             | Ucentral-Demo     | ~                      |                         |
|---|--------------------|----------|------------|-------------------|------------------------|--------------------------|------------------------|----------------------|----------------------|-------------------|------------------------|-------------------------|
|   |                    | $\equiv$ | 🖀 Home     | > Device Template |                        |                          |                        |                      |                      |                   |                        |                         |
|   | 🖶 Dashboard        |          | Device Tem | nplate            |                        |                          |                        |                      |                      |                   |                        |                         |
| 1 | 📽 Networks         | ~ <      | 🔳 Devic    | ce Template       |                        |                          |                        |                      |                      |                   | Add                    | Template                |
|   | Monitor            |          | Show 50    |                   | ✓ entries              |                          |                        |                      | Search:              |                   | )<br>A                 |                         |
| 2 | Profiles<br>802.1x | ~        | Sr<br>No.  | Template Name     | Upstream Port<br>Count | Downstream Port<br>Count | 2.4 GHz Radio<br>Count | 5 GHz Radio<br>Count | 6 GHz Radio<br>Count | Operations        | Apply<br>Configuration | Edit Device<br>Template |
|   | LDAP               |          | 1          | test              | 1                      | 1                        | 1                      | 1                    | 0                    | 2 <b>0</b> 2      |                        |                         |
|   | RADIUS             |          | 2          | test1             | 1                      | 1                        | 1                      | 1                    | 0                    | <b>S 0</b> 8      |                        | •                       |
| 3 | Device             |          | 3          | test              | 1                      | 1                        | 1                      | 1                    | 0                    | <b>S</b>          |                        | 1                       |
|   | Firmware           |          | 4          | NewProfile12Oct   | 1                      | 1                        | 1                      | 1                    | 0                    | 8 <b>8</b>        |                        | Configure               |
|   | Heatmap<br>WIPS    |          | 5          | newprofile        | 1                      | 1                        | 1                      | 1                    | 0                    | <b>3 ≎ 2</b><br>8 | Delete Dev<br>Template | ice                     |

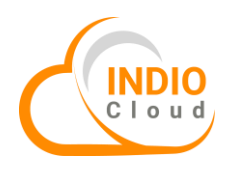

Once you click on the "+" symbol a window will appear, fill in the required details.

| Note: Default confi | guratio  | n is alro | eady available.         |                     |            |          |            |                   |
|---------------------|----------|-----------|-------------------------|---------------------|------------|----------|------------|-------------------|
|                     |          |           |                         |                     |            |          | <b>A A</b> | 👤 Ucentral-Demo 🗸 |
|                     | 🖀 Home 🗄 |           | Add Device Tem          | plate               | ×          |          |            | •                 |
|                     |          |           | Template Name *         | Template Name       |            | -        |            |                   |
|                     |          |           | Copy Existing Template  |                     |            |          |            |                   |
|                     |          |           | Upstream Port Count *   | 1                   |            | Iz Radio |            |                   |
|                     |          |           | Downstream Port Count * | 1                   |            |          |            |                   |
|                     |          |           | 2.4 GHz Radio Count     | 1                   |            |          |            |                   |
|                     |          |           | 6 GHz Radio Count       | 0                   |            |          |            |                   |
|                     |          |           | Profile Description     | Profile Description |            | •        |            |                   |
|                     |          |           |                         |                     | Close Save |          |            |                   |
|                     |          |           |                         |                     |            |          |            |                   |

In case you want to make any changes in the configuration, perform the following steps:

|                |            |                 |               |                 |               |             | <u>8</u> 8 👫 | 🔒 Ucentral-Demo 🗸                 |           |
|----------------|------------|-----------------|---------------|-----------------|---------------|-------------|--------------|-----------------------------------|-----------|
| $\equiv$       | 分 Home >   | Device Template |               |                 |               |             |              |                                   |           |
| 🚸 Dashboard    | Device Tem | plate           |               |                 |               |             |              |                                   |           |
| 📽 Networks 🗸 🗸 | E Device   | e Template      |               |                 |               |             |              | +                                 |           |
| Monitor        | Show 50    | •               | ✓ entries     |                 |               |             | Search:      | -                                 |           |
| Profiles 🗸 🗸   | Sr         |                 | Upstream Port | Downstream Port | 2.4 GHz Radio | 5 GHz Radio | 6 GHz Radio  |                                   | Configuro |
| 802.1x         | No.        | Template Name   | Count         | Count           | Count         | Count       | Count        | Operations                        | Configure |
| LDAP           | 1          | test            | 1             | 1               | 1             | 1           | 0            |                                   |           |
| RADIUS         | 2          | test1           | 1             | 1               | 1             | 1           | 0            | S 0 2                             |           |
| Passpoint      |            |                 |               |                 |               |             |              | 8                                 |           |
| Device         | 3          | test            | 1             | 1               | 1             | 1           | 0            | 2         ♦         2           8 |           |
| Firmware       | 4          | NewProfile12Oct | 1             | 1               | 1             | 1           | 0            | 8                                 |           |
| Heatmap        | 5          | newprofile      | 1             | 1               | 1             | 1           | 0            | 0 0                               |           |
| WIPS           |            |                 |               |                 |               |             |              |                                   |           |

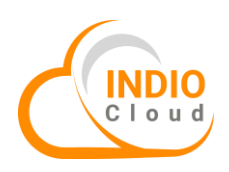

Device template configure section allows following changes:

Set **IPv4** and **IPv6** address to be used on a configured upstream (WAN) or downstream (LAN) interface.

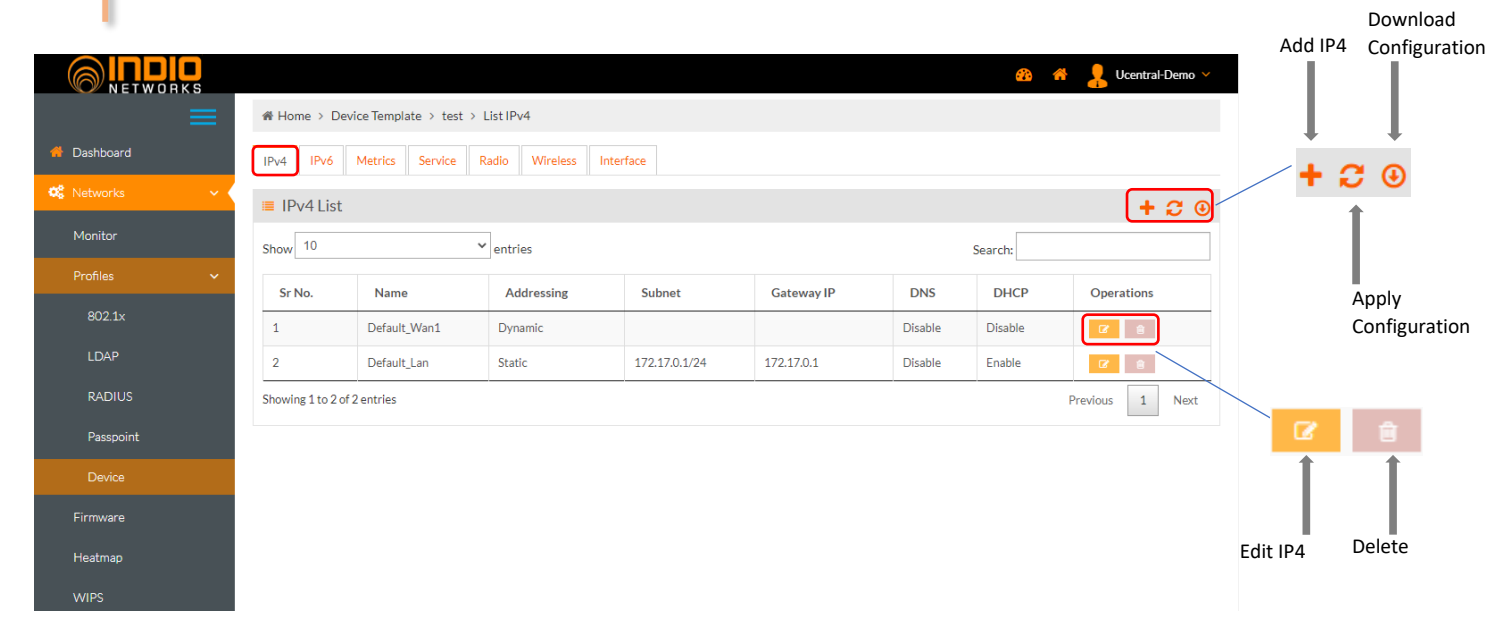

|                |                     |                   |                  |          |                    |     |             |             |            | _                |               |
|----------------|---------------------|-------------------|------------------|----------|--------------------|-----|-------------|-------------|------------|------------------|---------------|
|                |                     |                   |                  |          |                    |     | <u>68</u> 1 | 🏦 🤰 Ucentra | I-Demo 💙   |                  |               |
| ≡              | ♣ Home > Devie      | ce Template > tes | t > List IPv6    |          |                    |     |             |             |            |                  | Download      |
| 📌 Dashboard    | IPv4 IPv6 I         | Metrics Service   | Radio Wireless I | nterface |                    |     |             |             |            | Add IP6          | Configuration |
| 📽 Networks 🗸 🗸 | ≡ IPv6 List         |                   |                  |          |                    |     |             | (+          | <b>₽</b> ⊕ |                  | 1             |
| Monitor        | Show 10             |                   | ✓ entries        |          |                    |     | Search:     |             |            |                  | +             |
| Profiles 🗸 🗸   | Sr No.              | Name              | Addressing       | Subnet   | Gateway IP         | DNS | DHCP        | Operations  |            | + 2              | ; ⊙           |
| 802.1x         |                     |                   |                  | No data  | available in table |     |             |             |            |                  |               |
| MAC Logins     | Showing 0 to 0 of 0 | entries           |                  |          |                    |     |             | Previous    | Next       |                  |               |
| LDAP           |                     |                   |                  |          |                    |     |             |             |            | Apply<br>Configu | iration       |
| RADIUS         |                     |                   |                  |          |                    |     |             |             |            | compe            |               |
| Passpoint      |                     |                   |                  |          |                    |     |             |             |            |                  |               |
| Device         |                     |                   |                  |          |                    |     |             |             |            |                  |               |
| Firmware       |                     |                   |                  |          |                    |     |             |             |            |                  |               |
|                |                     |                   |                  |          |                    |     |             |             |            |                  |               |

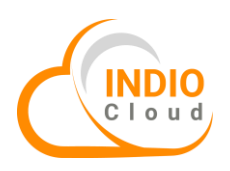

The **Metrics** section provides a granular configuration. There are several types of metrics that shall be reported in certain intervals.

|                |                                                    |          | 🚳 🌴 🤱 Ucentral-Demo 🗸 |               |
|----------------|----------------------------------------------------|----------|-----------------------|---------------|
| ≡              | ♣ Home > Device Template > test > List Metrics     |          |                       | Apply         |
| 👫 Dashboard    | IPv4 IPv6 Metrics Service Radio Wireless Interface |          |                       | Configuration |
| 🤹 Networks 🗸 🗸 | Metrics List                                       |          | [ <b>2</b> 0]         |               |
| Monitor        | Show 10 V entries                                  |          | Search:               |               |
| Profiles 🗸 🗸   | Metrics Name                                       | Status   | Actions               | € .           |
| 802.1x         | Statistics                                         | Enabled  | Edit                  | 1             |
| MAC Logins     | Health                                             | Enabled  |                       |               |
| LDAP           | WiFi Filter                                        | Disabled | 2                     | Download      |
| RADIUS         | DHCP Snooping                                      | Disabled | æ                     | Comguration   |
| Passpoint      | Showing 1 to 4 of 4 entries                        |          | Previous 1 Next       |               |
| Device         |                                                    |          |                       |               |
| Firmware       |                                                    |          |                       |               |
| Heatmap        |                                                    |          |                       |               |

| Statistics    | Statistics are traffic counters, neighbour tables                                                                                    |
|---------------|----------------------------------------------------------------------------------------------------|
| Health        | Health check gets executed periodically and will report a health value between 0-100 indicating how healthy the device thinks it is. |
| WiFi Filter   | Defines which types of ieee802.11 management frames shall be sent up to the controller.                                              |
| DHCP Snooping | Defines which types of ieee802.11 management frames shall be sent up to the controller.                                              |

The **Service** section describes all of the services that may be present on the AP. Each service is then referenced via its name inside an interface.

|                |                                                  |          | 🚳 🦂 💄 Ucentral-Demo 🗸 |                              |
|----------------|--------------------------------------------------|----------|-----------------------|------------------------------|
|                |                                                  |          |                       | Apply                        |
| 🖀 Dashboard    | IPv4 IPv6 Metrics Service Radio Wireless Interfa | ace      |                       | Configuration                |
| 😂 Networks 🗸 🗸 | Service List                                     |          | <b>C</b> 0            |                              |
| Monitor        | Show ventries                                    |          | Search:               |                              |
| Profiles 🗸 🗸   |                                                  |          |                       |                              |
| 000.4          | Service                                          | Status   | Operations            | $\mathbf{c} \mathbf{\Theta}$ |
| 802.1x         | LLDP                                             | Enabled  | Edit                  | *                            |
| MAC Logins     | SSH                                              | Enabled  | CZ                    |                              |
| LDAP           | NTP                                              | Disabled | 2                     | I                            |
| RADIUS         | MDNS                                             | Disabled | 2                     | Download                     |
| Passpoint      | RTTY                                             | Disabled | 2                     | Configuration                |
| Dovico         | LOG                                              | Disabled | C                     |                              |
|                | нттр                                             | Disabled | 2                     |                              |
| Firmware       | IGMP                                             | Disabled |                       |                              |
| Heatman        | IGME                                             |          |                       |                              |
| ricothap       | Online Check                                     | Disabled |                       |                              |

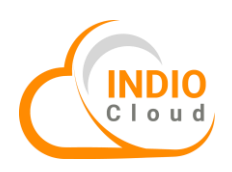

| LLDP              | Link Layer Discovery Protocol describes interfaces and capabilities between directly attached neighbours over Layer 2.                                                                                                    |
|-------------------|----------------------------------------------------------------------------------------------------|
| SSH               | SSH provides strong password authentication and public key authentication, as well as encrypted data communications between two computers connecting over an open network, such as the internet.                                                                                           |
| NTP               | NTP is intended to synchronize all subscribing devices to within a few milliseconds of Coordinated Universal Time (UTC) by querying a master server for the current time and then resetting its own local clock to match.                                                                  |
| MDNS              | It resolves hostnames to IP addresses within small networks that do not include a local name server.                                                                                                    |
| RTTY              | RTTY (Radio TeleTYpe) is a method of using tones to send digital messages between radios in amateur HF bands (and other services). This section can be used to setup a persistent connection to a rTTY server.                                                                             |
| НТТР              | HTTP functions as a request-response protocol in the client-server computing model. Enables the webserver with the on-boarding webui                                                                                                    |
| IGMP              | ICMP creates and sends messages to the source IP address indicating that a gateway to the internet, such as a router, service or host, cannot be reached for packet delivery.                                                                                                    |
| Online Check      | This section is used to make end user aware about the backhaul connectivity status either by using LEDs or SSID broadcast. If enabled, AP starts to blink LED or stops broadcasting the SSID if the connectivity to host (Hosts that shall be pinged to find out if we are online) is lost |
| OpenFlow          | OpenFlow specifies the communication between the control plane and the data plane. This protocol allows a server to tell network switches where to send packets.                                                                                                    |
| WiFi Steering     | Wifi band steering detects what a wireless device supports and automatically steers it to the best available frequency band when connecting to a Wifi network.                                                                                                    |
| Captive Portal    | This section can be used to setup a captive portal on the AP with a click-to-continue splash page.                                                                                                    |
| Content Filtering | Content filtering is a process that manages or screens access to specific emails or webpages, executables and other suspicious items.                                                                                                    |
| Air Time Fairness | This section describes the VLAN behaviour of a logical network interface.                                                                                                    |

## **Open Flow Configuration:**

|                      |                                                                                                    |                                                                                                    |                                                                                                    | 🙉 🐟 🥊 Ucentral-Demo                                                                                                    |
|----------------------|----------------------------------------------------------------------------------------------------|----------------------------------------------------------------------------------------------------|----------------------------------------------------------------------------------------------------|----------------------------------------------------------------------------------------------------|
| NETWORKS             | NTP                                                                                                    | Disabled                                                                                                    | ß                                                                                                    |                                                                                                    |
| RADIUS               | MDNS                                                                                                    | Disabled                                                                                                    | ß                                                                                                    |                                                                                                    |
| Passpoint            | RTTY                                                                                                    | Disabled                                                                                                    | 8                                                                                                    |                                                                                                    |
| Device               | LOG                                                                                                    | Disabled                                                                                                    | 8                                                                                                    |                                                                                                    |
|                      | НТТР                                                                                                    | Disabled                                                                                                    | œ                                                                                                    |                                                                                                    |
| Firmware             | IGMP                                                                                                    | Disabled                                                                                                    | ß                                                                                                    |                                                                                                    |
| Heatmap              | Online Check                                                                                                    | Disabled                                                                                                    | 8                                                                                                    |                                                                                                    |
| WIPS                 | Open Flow                                                                                                    | Disabled                                                                                                    | 2 )                                                                                                    | Edit                                                                                                    |
| 📥 Authentication 🛛 < | WiFi Steering                                                                                                    | Disabled                                                                                                    | ß                                                                                                    |                                                                                                    |
| 🔟 Billing 🗸          | Captive Portal                                                                                                    | Disabled                                                                                                    | œ                                                                                                    |                                                                                                    |
| Analytics <          | ContentFiltering                                                                                                    | Disabled                                                                                                    | ß                                                                                                    |                                                                                                    |
|                      | Air Time Fairness                                                                                                    | Disabled                                                                                                    | ß                                                                                                    |                                                                                                    |
|                      | Showing 1 to 14 of 14 entries                                                                                                    |                                                                                                    |                                                                                                    | Previous 1 Next                                                                                                    |
| 📶 Reporting 🛛 🔍      |                                                                                                    |                                                                                                    |                                                                                                    |                                                                                                    |
|                      | RADIUS<br>Passpoint<br>Device<br>Firmware<br>Heatmap<br>WIPS<br>A Authentication (<br>Billing (<br>Analytics (<br>Monetization (<br>Monetization ( | RADIUS       NTP         RADIUS       MDNS         Passpoint       LOG         Device       HTTP         Firmware       IGMP         Heatmap       Online Check         WIPS       Open Flow         WIFI Steering       Captive Portal         ContentFiltering       Analytics         Monetization       Showing 1 to 14 of 14 entries         Reporting | NTP     Disabled       RADIUS     MDNS     Disabled       Passpoint     Disabled     Item Passpoint       Device     HTP     Disabled       Firmware     ICOG     Disabled       Heatmap     Online Check     Disabled       VVIPS     Open Flow     Disabled       WiFI Steering     Disabled       Content Filtering     Disabled       Analytics     Content Filtering     Disabled       Analytics     Showing 1 to 14 of 14 entries     Showing 1 to 14 of 14 entries | NTP       Disabled       Image: Content Filtering         Rabilus       MDNS       Disabled       Image: Content Filtering         Parsonint       Disabled       Image: Content Filtering       Image: Content Filtering       Image: Content Fil |

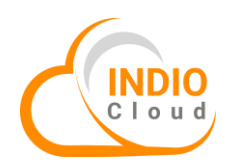

|                                 |                    |                            |            | * 💄 Ucentral-Demo 🗸 |
|---------------------------------|--------------------|----------------------------|------------|---------------------|
| Device                          | Open Flow Servi    | ce Settings                | ×          |                     |
| Firmware                        | Openflow           | $\checkmark$               |            |                     |
| Heatmap                         | Controller Ip      | IP Address                 |            |                     |
| WIPS                            | Controller Port    | 0-65535                    |            |                     |
| Authentication <     Billing <  | Mode               | ○ SSL ○ TCP                |            |                     |
| Analytics <                     | CA Certificate     | Choose File No file chosen |            |                     |
| II Monetization <               | Server Certificate | Choose File No file chosen |            |                     |
| 🖬 Reporting 🧹                   | Private Key        | Choose File No file chosen | )          |                     |
| Reseller Management <           |                    |                            |            |                     |
| Autor                           |                    |                            | Close Save | _                   |
| 2022 © Indio Networks Pvt. Ltd. |                    |                            |            | <u>^</u>            |

WiFi Steering:

|          |                             |                               |            | <u></u> 4       | 🐐 🤰 Ucentral-Demo 🗸 |
|----------|-----------------------------|-------------------------------|------------|-----------------|---------------------|
| 1        | Passpoint                   | LOG                           | Disabled   | 2               |                     |
| <u> </u> | -                           | нттр                          | Disabled   | 8               |                     |
|          | Hiniwale<br>Heatmap<br>WIPS | IGMP                          | Disabled   | 2               |                     |
|          |                             | Online Check                  | Disabled   | 2               |                     |
|          |                             | Open Flow                     | Disabled   | 8               |                     |
|          |                             | WiFi Steering                 | Disabled 2 | Edit            |                     |
|          | 🗿 Billing <                 | Captive Portal                | Disabled   | 8               |                     |
|          | 🔟 Analytics 🗸               | ContentFiltering              | Disabled   | 2               |                     |
|          | 🔲 Monetization 🛛 🔍          | Air Time Fairness             | Disabled   | Ø               |                     |
|          | 📶 Reporting 🛛 <             | Showing 1 to 14 of 14 entries |            | Previous 1 Next |                     |
|          | 💄 Reseller Management 🛛 <   |                               |            |                 |                     |
|          | 📥 Admin 🛛 <                 |                               |            |                 |                     |

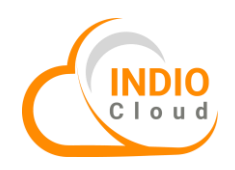

|                         |                          |                  |                 |         |          | @ # <b>]</b> | Ucentral-Demo 🗸 |
|-------------------------|--------------------------|------------------|-----------------|---------|----------|--------------|-----------------|
| Passpoint               | RTTY                     | WiFi Steering Se | ervice Settings |         | ×        |              |                 |
| Device                  | LOG                      |                  |                 |         |          |              |                 |
| Firmware                | НТТР                     | WiFi Steering    | ×               |         | 68       |              |                 |
| Heatmap                 | IGMP                     | Mode             | ○ Local ○ Cloud |         | <b>a</b> |              |                 |
| WIPS                    | Online Check             | Assoc Steering   |                 |         | 2        |              |                 |
|                         | Open Flow                |                  |                 | dBm     |          |              |                 |
| in Authentication K     | Cantivo Portal           | Required SNR     | Number          |         |          |              |                 |
| 🔟 Billing 🛛 <           | ContentFiltering         | Probe SNR        | Number          | dBm     | 2        |              |                 |
| Analytics <             | Air Time Fairness        | Roam SNR         | Number          | dBm     |          |              |                 |
| Monetization <          | Showing 1 to 14 of 14 en | Client Lord (9() | 0.100           |         |          |              |                 |
| Reporting <             |                          | Client Load (%)  | 0-100           |         |          |              |                 |
| 👗 Reseller Management < |                          | Auto Channel     |                 |         | •        |              |                 |
| 🛔 Admin 🧹 🤇             |                          |                  |                 | Close S | ave      |              |                 |

# Captive Portal:

| Passpoint             |                               |          |          |               |
|-----------------------|-------------------------------|----------|----------|---------------|
|                       | LOG                           | Disabled | <b>⊘</b> |               |
| Firmware              | HTTP                          | Disabled | C.       |               |
| Filliwale             | IGMP                          | Disabled | 2        |               |
| Heatmap               | Online Check                  | Disabled | 2        |               |
| WIPS                  | Open Flow                     | Disabled | 2        |               |
| Authentication        | < WiFi Steering               | Disabled | 2        |               |
| Billing               | Captive Portal                | Enabled  | 2        | Edit          |
| Analytics             | ContentFiltering              | Disabled | 2        |               |
|                       | Air Time Fairness             | Disabled | 6        |               |
| Monetization          | Showing 1 to 14 of 14 entries |          |          | Previous 1 Ne |
| Reporting             | <                             |          |          |               |
| 🔓 Reseller Management | < -                           |          |          |               |
| 🔒 Admin               | <                             |          |          |               |
|                       |                               |          |          |               |

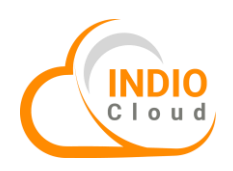

|                   | Captive Portal S      | ervice Settings                                                                                                    | × Operations |  |
|-------------------|-----------------------|----------------------------------------------------------------------------------------------------|--------------|--|
|                   | CaptivePortal         | <ul> <li>Image: A start of the start of the start of</li></ul> |              |  |
|                   | Portal Type           | 🔿 Local 🔿 External                                                                                                    | œ            |  |
|                   | Radius Auth Group •   | Radius Auth Group                                                                                                    |              |  |
|                   | Radius Auth Profile • | Select Radius Auth Profile                                                                                                    |              |  |
|                   |                       |                                                                                                    |              |  |
|                   |                       |                                                                                                    | Close Save   |  |
|                   |                       | Disabled                                                                                                    | a.           |  |
|                   |                       |                                                                                                    |              |  |
|                   |                       |                                                                                                    |              |  |
|                   |                       |                                                                                                    |              |  |
| Air Time Fairness |                       | Disabled                                                                                                    | 2            |  |

The **Radio** section deals with configuration of radio mode, channel, and power level of an access point, essential functions to consider when setting and deploying networks.

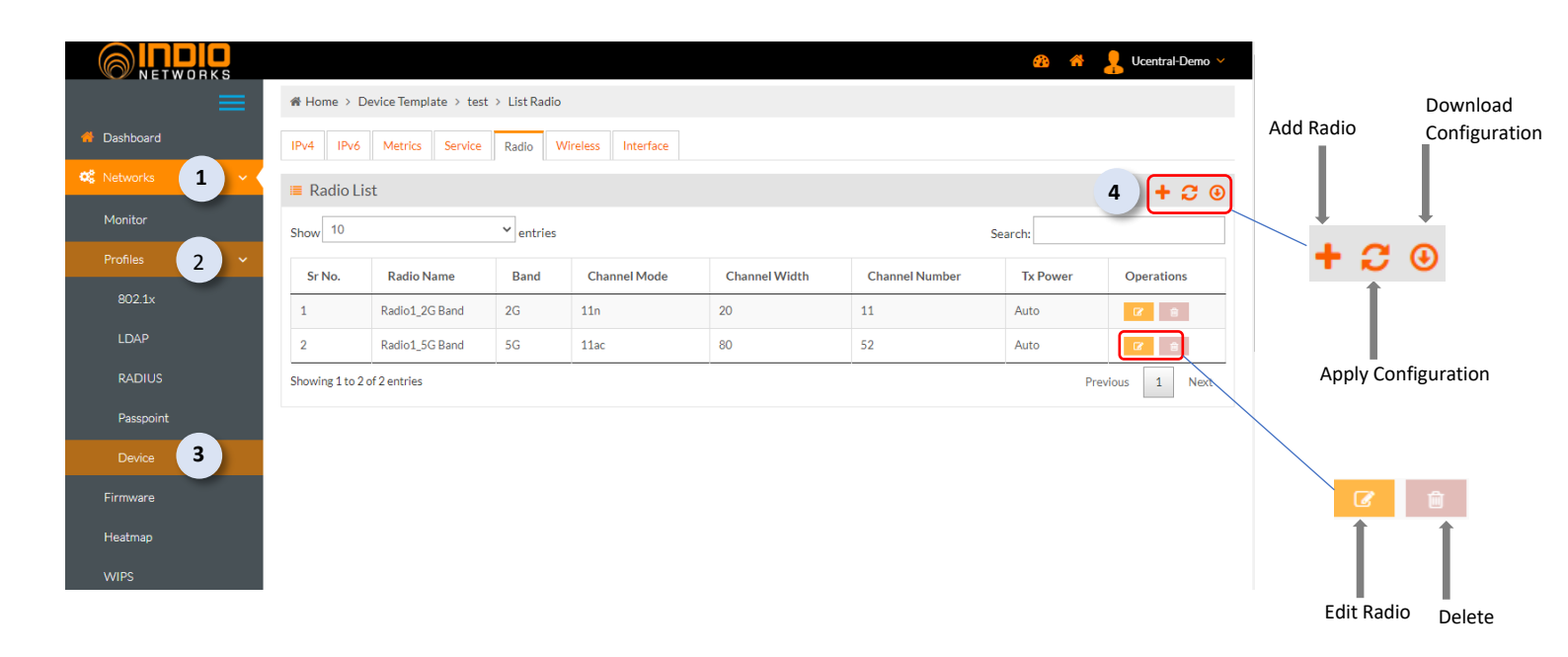

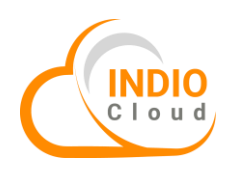

|                |                            |                  |                      |           | a a 🛔 | Ucentral-Demo 🗸 |
|----------------|----------------------------|------------------|----------------------|-----------|-------|-----------------|
| $\equiv$       | Home > Device Ter          | Add Radio        |                      | ×         |       |                 |
| 🏶 Dashboard    | IPv4 IPv6 Metri            |                  |                      | ^         |       |                 |
| 📽 Networks 🗸 🗸 | 🔳 Radio List               | Country *        | India                |           |       |                 |
| Monitor        | Show 10                    | RadioName *      | Radio Name           |           |       |                 |
| Profiles 🗸 🗸   | Sr No. Radi                | Band *           | Select Band          | ~         |       |                 |
| 802.1x         | 1 Radio:                   | Channel Mode *   | Select Channel Mode  | ~         |       |                 |
| MAC Logins     | 2 Radio:                   | Channel Width •  | Select Channel Width | ~         |       |                 |
| LDAP           | Showing 1 to 2 of 2 entrie | Channel Number * | Auto                 | ~         |       |                 |
| RADIUS         |                            |                  |                      | dBm       |       |                 |
| Passpoint      |                            | Tx Power *       | 0                    |           |       |                 |
| Device         |                            | мімо •           | 2 X 2                | · .       |       |                 |
| Firmware       |                            |                  |                      | lana Caus |       |                 |
| Heatmap        |                            |                  | Ĺ                    | Jose Save |       |                 |

The **Wireless** section is focused on ensuring that your WiFi network is secure and protected from unauthorized access or interference. One of the options available to you is the ability to set a unique SSID (Service Set Identifier) for your network, which is essentially the name that your WiFi network will be identified by.

|                      |                        |                                                 |              |               |          | <u>4</u> 3 | 😚 🤱 Ucentral-Demo 🗸 |               |               |  |  |  |  |
|----------------------|------------------------|-------------------------------------------------|--------------|---------------|----------|------------|---------------------|---------------|---------------|--|--|--|--|
| $\equiv$             |                        | # Home > Device Template > test > List Wireless |              |               |          |            |                     |               |               |  |  |  |  |
| Dashboard            | IPv4 IPv6 Me           | trics Service Radio Wireless Interfa            |              | Download      |          |            |                     |               |               |  |  |  |  |
| 📽 Networks 🚺 🗸       | Wireless List          |                                                 | Add Wireless | Configuration |          |            |                     |               |               |  |  |  |  |
| Monitor              | Show 10 v er           | ntries                                          |              |               |          |            |                     |               |               |  |  |  |  |
| Profiles 2 ~         | Sr No.                 | SSID                                            | Mode         | Security      | Steering | Roaming    | Actions             |               | +             |  |  |  |  |
| 802.1x               | 1                      | Ucentral-Demo-Guest11                           | AP           | WPA-PSK       | Yes      | No         | CZ B                | + 2           | ; 🕘           |  |  |  |  |
| LDAP                 | 2                      | Ucentral-Demo-Private                           | AP           | WPA2-PSK      | Yes      | No         | C e                 | 1             |               |  |  |  |  |
| RADIUS               | Showing 1 to 2 of 2 en | tries                                           |              |               |          |            | Previous 1 Next     |               |               |  |  |  |  |
| Passpoint            |                        |                                                 |              |               |          |            |                     | Apply         | Configuration |  |  |  |  |
| Device 3             |                        |                                                 |              |               |          |            |                     |               | U             |  |  |  |  |
| Firmware             |                        |                                                 |              |               |          |            |                     |               |               |  |  |  |  |
| Heatmap              |                        |                                                 |              |               |          |            |                     | Ø             | <b></b>       |  |  |  |  |
| WIPS                 |                        |                                                 |              |               |          |            |                     | 1             | 1             |  |  |  |  |
| 📥 Authentication 🛛 < |                        |                                                 |              |               |          |            |                     |               |               |  |  |  |  |
| 🚥 Billing 🧹 🤇        |                        |                                                 |              |               |          |            |                     | Edit Wireless | Delete        |  |  |  |  |

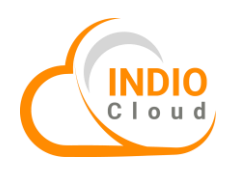

|                |                                            |                                   |         | 👃 Ucentral-Demo \vee |
|----------------|--------------------------------------------|-----------------------------------|---------|----------------------|
| $\equiv$       | Home > Device Ter<br>Add Wireless          | ×                                 |         |                      |
| 👋 Dashboard    | IPv4 IPv6 Metri                            |                                   | -       |                      |
| 🕰 Networks 🗸 🗸 | Name 🔲 Wireless List                       | • Name                            |         |                      |
| Monitor        | Show 10 V entr                             | Select Mode                       | Search: |                      |
| Profiles 🗸 🗸   | Sr No.                                     | Select security                   | Roaming |                      |
| 802.1×         | 1 Ur MFP                                   | O Disabled Optional      Required | No      |                      |
| MAC Logins     | 2 Ur Rate Lim                              | it 🗆                              | No      |                      |
| LDAP           | Showing 1 to 2 of 2 entrie<br>Wifi Steerir | Ig 🗌                              |         |                      |
| RADIUS         |                                            |                                   |         |                      |
| Passpoint      | Hide 551                                   |                                   |         |                      |
| Device         | Client Isolatio                            | in 🗆                              | •       |                      |
| Firmware       |                                            | Close Add                         |         |                      |
| Heatmap        |                                            |                                   |         |                      |

The **Interface** section describes the logical network interfaces of the device. Interfaces as their primary have a role that is upstream, downstream, guest network, etc.

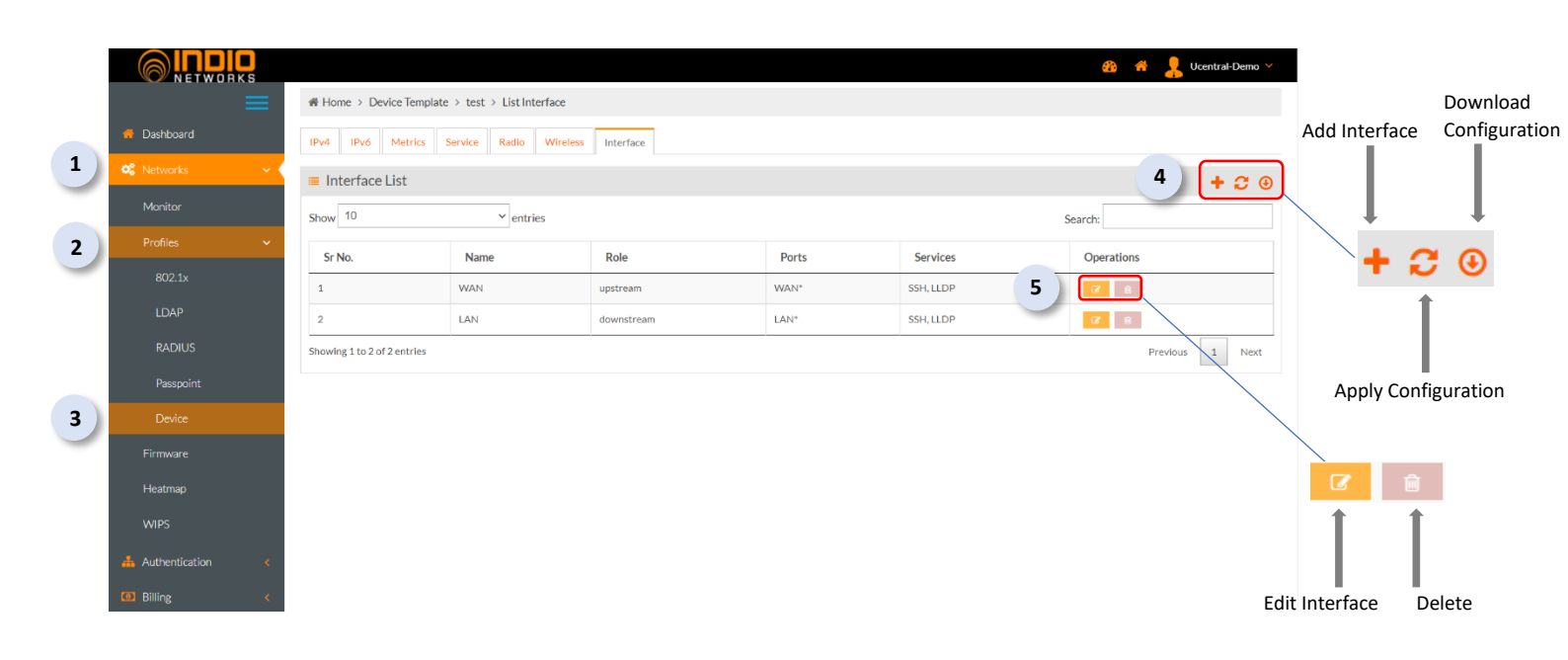

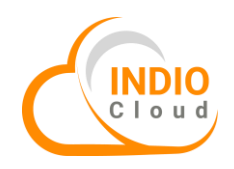

To add or edit the Interface, fill in the required details:

|             |                           |                        |                      |            | 🚳 🗌 💄 Ucentral-Demo 🗸 |
|-------------|---------------------------|------------------------|----------------------|------------|-----------------------|
|             | ♣ Home > Device Ter       | Add Interface          |                      | ×          |                       |
| 着 Dashboard | IPv4 IPv6 Metri           |                        | News                 |            |                       |
| 📽 Networks  | 🔳 Interface List          | Name *                 | Name                 |            |                       |
| Monitor     | Show 10                   | Role *                 | Opstream             |            |                       |
| Profiles    | Sr No.                    | Tunnel                 | $\checkmark$         | ces        |                       |
| 802.1x      | 1                         | Tunnel Type            | ● GRE ○ VxLAN ○ Mesh | .DP        |                       |
| MAC Logins  | 2                         | GRE Server Address *   | ● IPv4 ○ IPv6        | .DP        |                       |
| LDAP        | Showing 1 to 2 of 2 entri | Server Address         | IP Address           |            |                       |
| RADIUS      |                           |                        |                      |            |                       |
| Passpoint   |                           | GRE Tunnel Healthcheck |                      |            |                       |
| Device      |                           | Wired Meshing          | LAN*                 | -          |                       |
| Firmware    |                           |                        |                      | Close Save |                       |
| Heatmap     |                           |                        |                      |            |                       |

|                |                                                                                                    | đ        | ) 🖀 💄 Ucentral-Demo 🗸 |
|----------------|----------------------------------------------------------------------------------------------------|----------|-----------------------|
|                | Home > Device Tel     Edit Interface     Edit Interface     Edit     Edit Interface     Edit     Edit | ×        |                       |
| 希 Dashboard    | IPv4 IPv6 Metri                                                                                                    | <u>^</u> |                       |
| 🗱 Networks 🗸 🗸 | Name * WAN                                                                                                    |          |                       |
| Monitor        | Role •                                                                                                    | Search:  |                       |
| Profiles 🗸 🗸   | Sr No.                                                                                                    | ces      |                       |
| 802.1×         | 1 Port • 📝 WAN •                                                                                                    | .DP      |                       |
| MAC Logins     | 2 VLAN                                                                                                    | .DP      |                       |
| LDAP           | Showing 1 to 2 of 2 entri                                                                                                    |          |                       |
| RADIUS         | Ibud perfet Pefault Wan1                                                                                                    |          |                       |
| Passpoint      | ILA4LIONS CONTURN                                                                                                    |          |                       |
| Device         | IPv6                                                                                                    | -        |                       |
| Firmware       | Close                                                                                                    | Save     |                       |
| Heatmap        |                                                                                                    |          |                       |

|                                                 |                                          |                              | é          | 🕯 🔺 💄 Ucentral-Demo 🗸 |
|-------------------------------------------------|------------------------------------------|------------------------------|------------|-----------------------|
|                                                 | Home > Device Ter<br>Edit Interface      | :                            | ×          |                       |
| <ul> <li>Dashboard</li> <li>Networks</li> </ul> | IPv4 IPv6 Metri<br>Nan                   | wan                          | Î          |                       |
| Monitor                                         | Interface List                           | le 🔹 🖲 Upstream 💿 Downstream |            |                       |
| Profiles 🗸 🗸                                    | Snow Tur                                 | nel 🗸                        | ces        |                       |
| 802.1x                                          | 1 Tunnel T                               | rpe                          | .DP        |                       |
| MAC Logins                                      | 2 GRE Server Addre                       | is • (1) IPv4 () IPv6        | .DP        |                       |
| LDAP                                            | Showing 1 to 2 of 2 entrie<br>Server Add | ess IP Address               |            |                       |
| Passpoint                                       | GRE Tunnel Healthch                      | eck                          |            |                       |
| Device                                          | Wired Mest                               | ing LAN*                     |            |                       |
| Firmware                                        |                                          |                              | Close Save |                       |
| Heatmap                                         |                                          |                              |            | 13                    |

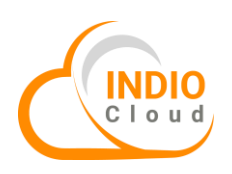

# 2. Access Point Provisioning

This section allows you to add an access point in your network.

|   |                                                     | K S    | at Lie                                                                                                    |   |                       |                       |                 |                        |                  |         |         |         | <u>8</u> 3 👫 | L Ucentral-                                                                                                    | Demo 🗸 | Add AP |        |
|---|-----------------------------------------------------|--------|----------------------------------------------------------------------------------------------------|---|-----------------------|-----------------------|-----------------|------------------------|------------------|---------|---------|---------|--------------|----------------------------------------------------------------------------------------------------|--------|--------|--------|
|   | 👫 Dashboard                                         | =      | Hotspots         Networks         Access Points         Clients         SysLog         Events         WIPS |   |                       |                       |                 |                        |                  |         |         |         | 1            | Мар                                                                                                    |        |        |        |
| 1 | 📽 Networks                                          | ~ <    | • List AP                                                                                                  |   |                       |                       |                 |                        |                  |         |         | ļ       | Ļ            |                                                                                                    |        |        |        |
| 2 |                                                     |        | 20 v records per page                                                                                      |   |                       |                       |                 |                        |                  |         |         | +       | QQ           |                                                                                                    |        |        |        |
|   | Profiles                                            | <      | Sr.N                                                                                                    | • | lords per page        |                       |                 |                        |                  |         |         | Lastsee |              |                                                                                                    |        |        | 1      |
|   | Firmware                                            |        | 0                                                                                                    |   | AP Name               | MAC Address           | Hotspot         | Vendor                 | Model            | Channel | Clients | n       | IP Address   | Action                                                                                                    |        |        | 2      |
|   | Heatmap                                             |        | 1                                                                                                    | 7 | 72:6D:EC:0A:2E:B<br>9 | 72:6D:EC:0A:2<br>E:B9 | QA_venue1       | -                      | 305AC<br>/Indoor | ,-      | -       | -       | -            | <ul><li>28</li><li>27</li><li>28</li><li>29</li><li>29</li></ul> |        |        | Search |
|   | WIPS                                                |        | 2                                                                                                    |   | 0006AED32F72          | 00:06:AE:D3:2F        | 802.1x_Rajendra | Himachal               | HFCL             | .÷      | -       | -       | -            | <b>8</b> 6                                                                                                    |        |        |        |
|   | 📥 Authentication                                    | <      |                                                                                                    |   |                       | .72                   |                 | Communications<br>Ltd  | 10144            |         |         |         |              | •                                                                                                    |        |        |        |
|   | 0 Billing                                           | <      | 3                                                                                                    |   | 0006AED3228E          | 00:06:AE:D3:22        | 802.1x_Rajendra | Himachal               | HFCL             | ,-      | -       | -       | -            | 89 🕜                                                                                                    |        |        |        |
|   | Analytics                                           | <      |                                                                                                    |   |                       | :0E                   |                 | Communications         | IUN4             |         |         |         |              | • •                                                                                                    |        |        |        |
|   | <ul> <li>Monetization</li> <li>Reporting</li> </ul> | <<br>< | 4                                                                                                    |   | 00:06:AE:7F:FD:C4     | 00:06:AE:7F:FD<br>:C4 |                 | Himachal<br>Futuristic | HFCL<br>ION4     | ,-      | -       |         | -            | <ul><li>28</li><li>C</li><li>C</li><li>C</li></ul>                                                                                                    |        |        |        |

Fill in the required details in order to add a new access point.

|                      |                                                                  | 🍄 🦂 test2nov 🗸 |  |  |  |  |  |  |  |  |
|----------------------|------------------------------------------------------------------|----------------|--|--|--|--|--|--|--|--|
| ≡                    | # Home → NMS → New Access Point                                  |                |  |  |  |  |  |  |  |  |
| 👫 Dashboard          | Dashboard Hotspot Networks Access Points New Access Point Events |                |  |  |  |  |  |  |  |  |
| 📽 Networks 🗸 🗸       | New Access Point                                                 |                |  |  |  |  |  |  |  |  |
| Monitor              |                                                                  |                |  |  |  |  |  |  |  |  |
| Profiles <           | Access Point Information                                         |                |  |  |  |  |  |  |  |  |
| Firmware             | Device Name*                                                     |                |  |  |  |  |  |  |  |  |
| Heatmap              | Hotspot* Select Venue 💌                                          |                |  |  |  |  |  |  |  |  |
| Scan<br>7TP          | Device Model* Select an Option *                                 |                |  |  |  |  |  |  |  |  |
| 🚣 Authentication 🛛 🗸 | MAC Address * (Mac Address Format: 70:6D:EC:03:06:2B)            |                |  |  |  |  |  |  |  |  |
| 🚥 Billing <          | Device Profile   Select Device Profile                           |                |  |  |  |  |  |  |  |  |
| O Analytics <        | AP Location Tag*                                                 |                |  |  |  |  |  |  |  |  |
| Monetization         |                                                                  |                |  |  |  |  |  |  |  |  |

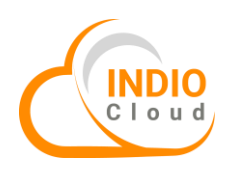

# **3. Access Point Command Section**

This section defines various commands that can be given to the access points.

|                                                                                                    | A Hor                                                                      | ne > N | IMS > Access Points |                                                                                                    |                           |                |                           |                |         |                                                                                  |                                                                                                    |                                                                                                    |         |        |
|----------------------------------------------------------------------------------------------------|----------------------------------------------------------------------------|--------|---------------------|----------------------------------------------------------------------------------------------------|---------------------------|----------------|---------------------------|----------------|---------|----------------------------------------------------------------------------------|----------------------------------------------------------------------------------------------------|----------------------------------------------------------------------------------------------------|---------|--------|
| A Dashboard                                                                                                    | Hotspo                                                                     | ots N  | etworks Access Po   | oints <b>3</b>                                                                                                    | SysLog Events             | WIPS           |                           |                |         |                                                                                  |                                                                                                    |                                                                                                    |         | Add AP |
| 📽 Networks 🗸 🗸                                                                                                    | ♀ List                                                                     | AP     |                     |                                                                                                    |                           |                |                           |                |         |                                                                                  |                                                                                                    | +                                                                                                    | • Q 💡   | I      |
|                                                                                                    |                                                                            |        |                     |                                                                                                    |                           |                |                           |                |         |                                                                                  |                                                                                                    | _                                                                                                    |         |        |
| Profiles <                                                                                                    | 20                                                                         | ✓ rec  | orus per page       |                                                                                                    |                           |                |                           |                |         | Lastsee                                                                          |                                                                                                    |                                                                                                    |         | +      |
| Firmware                                                                                                    | 0                                                                          |        | AP Name             | MAC Address                                                                                                    | Hotspot                   | Vendor         | Model                     | Channel        | Clients | n                                                                                | IP Address                                                                                                    | Action                                                                                                    | •       |        |
| Heatmap                                                                                                    | 1                                                                          |        | 70:6D:EC:13:00:09   | 7 <b>4</b> 13:00                                                                                                    |                           | Wifi-soft LLC  | -                         | 17             | -       | -                                                                                | -                                                                                                    | 88 🕜                                                                                                    |         |        |
| Scan<br>ZTP                                                                                                    | 2                                                                          |        | 325AC-pragati       | 70:6D:EC:10:06<br>:5A                                                                                                    | 325AC_Hotspot             | Wifi-soft LLC  | Indio<br>325AC<br>/Indoor | ,-             | -       | -                                                                                | •                                                                                                    | € C<br>C<br>C                                                                                                    |         | Se     |
| Authentication <                                                                                                    | 3                                                                          |        | Data test           | 68:33:2C:00:3E:<br>06                                                                                                    | 305AX-TEST                | Indio Networks | Indio<br>325AC<br>/Indoor | Auto ,<br>Auto | -       | 22/12/2<br>022<br>17:35:08                                                       | 172.31.254.1<br>21                                                                                                    | 88 CZ                                                                                                    |         |        |
| Billing <     Analytics <                                                                                                    | 4                                                                          |        | ConnectivityE       | 70:6D:EC:02:99<br>:94                                                                                                    | connectivity_ven<br>ue    | Wifi-soft LLC  | 310N/I<br>ndoor           | Auto ,<br>Auto | -       | -                                                                                | -                                                                                                    | 88 🗭                                                                                                    |         |        |
| Monotization                                                                                                    |                                                                            |        | ConnectivityD       | 70:6D:EC:02:99                                                                                                    | connectivity ven          | Wifi-soft LLC  | 310N/I                    | Auto,          | -       | -                                                                                | -                                                                                                    |                                                                                                    |         |        |
|                                                                                                    | 5                                                                          |        |                     | :99                                                                                                    | ue                        |                | ndoor                     | Auto           |         |                                                                                  | <u>æ</u>                                                                                                    | TES                                                                                                    | T2NOV ~ | 8      |
| Analytics     Monetization     Analytics     Monetization                                                                                                    | Clients                                                                    | ; DH   | ICP Lease Neighbo   | :99<br>ur AP's Ports                                                                                                    | ue                        | nmand 5        | ndoor<br>d History        | Auto           | Notes   | System                                                                           | <u>æ</u>                                                                                                    | a o                                                                                                    | T2NOV V | 1      |
| Analytics     Analytics     Monetization     Analytics     Analytics     Analytic      | Clients                                                                    | ; DH   | ICP Lease Neighbo   | :99<br>ur AP's Ports<br>Command                                                                                                    | ue<br>Interface           | mand 5         | ndoor<br>d History        | Auto           | Notes   | System                                                                           | es de la constante de la constante de la const | <ul> <li>•</li> <li>•</li></ul> | T2NOV ~ | 8      |
| Analytics     Analytics        | Clients                                                                    | ; DH   | ICP Lease Neighbo   | :99<br>ur AP's Ports<br>Command<br>Reboot                                                                                                    | ue                        | mand 5         | d History                 | Auto           | Notes   | System Ac                                                                        | en · ·                                                                                                    | # Es                                                                                                    | T2NOV ~ |        |
| Analytics Constraints Constraints Constrai | Clients<br>Sr No<br>1<br>2                                                 | ; DH   | ICP Lease Neighbo   | :99<br>ur AP's Ports<br>Command<br>Reboot<br>Firmware up                                                                                                    | ue<br>Interface Con       | imand 5        | d History                 | Auto           | Notes   | System Ac                                                                        | es r<br>tion<br>z                                                                                                    |                                                                                                    | T2NOV ~ |        |
| Analytics  Analytics  Reporting  Reseller  Admin  Analytic  Admin  Analytics  Admin  Analytics  Admin  Analytics  Admin  Analytics  Admin  Analytics  Analytics  Ana  | Clients Sr No 1 2 3                                                        | ; DH   | ICP Lease Neighbo   | :99 Ports Command Reboot Firmware up Wifi-Scan                                                                                                    | ue<br>Interface Con       | mand 5         | d History                 | Auto<br>Events | Notes   | System Acc                                                                       | etion<br>z<br>z<br>z                                                                                                    | • •                                                                                                    | T2NOV ~ |        |
| Admin C Admin C Admin  | 5<br>Clients<br><b>Sr N</b> (1<br>2<br>3<br>4                              | ; DH   | ICP Lease Neighbo   | :99<br>Ports<br>Ports<br>Command<br>Reboot<br>Firmware up<br>Vilf-Scan<br>Connect                                                                                                    | ue<br>Interface Con       | imand 5        | d History                 | Auto           | Notes   | System Ac                                                                        | en intion                                                                                                    | • •                                                                                                    |         |        |
| Analytics     Analytics     Analytics     Analytics     Analytics     Analytics     Analytics     Analytics     Admin     Admin     Admin                                                                                                    | 5<br>Clients<br>5<br>7<br>No<br>1<br>2<br>3<br>4<br>5                      | ; DH   | ICP Lease Neighbo   | :99 Ports Ports Command Reboot Firmware up Wifi-Scan UWifi-Scan Blink                                                                                                    | ue<br>Interface Con       | mand 5         | d History                 | Auto           | Notes   | System<br>Ac<br>Ac<br>Ac<br>Ac<br>Ac<br>Ac<br>Ac<br>Ac<br>Ac<br>Ac               | 22                                                                                                    | ▲ 2 TES                                                                                                    | T2NOV ~ |        |
| Analytics     Analytics        | 5<br>Clients<br><b>Sr N</b> -<br>1<br>2<br>3<br>4<br>5<br>6                | • DH   | ICP Lease Neighbo   | 199 Ports Ports Command Reboot Firmware up Wilfi-Scan Connect Blink Trace                                                                                                    | ue<br>Interface Con       | mand 5         | d History                 | Auto           | Notes   | System                                                                           | 2         2           2         2           2         2           2         2           2         2           2         2           2         2           2         2           2         2           2         2           2         2           2         2           2         2                                                                                                    | * 💄 TES                                                                                                    |         |        |
| Analytics     Analytics     Analytics     Analytics     Analytics     Analytics     Analytics     Analytics     Admin     Admin                                                                                                    | 5<br>Clients<br>Sr N/<br>1<br>2<br>3<br>4<br>5<br>6<br>7                   | ; DH   | ICP Lease Neighbo   | :99 Ports Ports Command Reboot Firmware up Vifi-Scan Vifi-Scan U U U U U U U U U U U U U U U U U U U                                                                                                    | ue<br>Interface Con       | mand 5         | d History                 | Auto           | Notes   | System                                                                           | 23     -       tion     -       Z     -       Z     -       Z     -       Z     -       Z     -       Z     -       Z     -       Z     -       Z     -       Z     -       Z     -       Z     -       Z     -       Z     -       Z     -       Z     -       Z     -       Z     -                                                                                                    |                                                                                                    | T2NOV ~ |        |
| Analytics     NETWORKS     Analytics     Analytics         | 5<br><b>Clients</b><br><b>Sr N</b><br>1<br>2<br>3<br>4<br>5<br>6<br>7<br>8 | · DH   | ICP Lease Neighbo   | 299 Ports Ports Command Reboot Firmware up Wifi-Scan U U U U U U U U U U U U U U U U U U U                                                                                                    | ue<br>Interface<br>Ograde | mand 5         | d History                 | Auto           | Notes   | System                                                                           | Image: Second second second                  | * 💄 TES                                                                                                    |         |        |
| Monetization Control Control C | 5<br>Clients<br>5<br>7<br>8<br>9                                           | • DH   | ICP Lease Neighbo   | esestimations of the section of the section of the | ve                        | mand 5         | d History                 | Auto           | Notes   | Systew  <br>Systew  <br>AC<br>AC<br>AC<br>AC<br>AC<br>AC<br>AC<br>AC<br>AC<br>AC | 23     -       2     -       2     -       2     -       2     -       2     -       2     -       2     -       2     -       2     -       2     -       2     -       2     -       2     -       2     -       2     -       2     -       2     -       2     -       2     -       2     -                                                                                                    |                                                                                                    | T2NOV ~ |        |

| Reboot           | Reboot a device                                                                      |
|------------------|--------------------------------------------------------------------------------------|
| Firmware upgrade | Upgrade a device                                                                     |
| Wifi-Scan        | Launch a wifi scan for a device                                                      |
| Connect          | Get the rtty parameter to initiate a session with AP                                 |
| Blink            | Blink the LEDs on a device                                                           |
| Trace            | Launch a trace for a device                                                          |
| Factory Reset    | Factory reset a device                                                               |
| Configure        | Configure a device by passing a raw json config profile                              |
| Telemetry        | Request a telemetry stream either on screen using websocket or to backend over kafka |

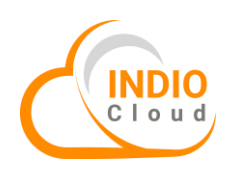

## 4. User Authentication

This section includes various methods to authenticate a user. Following are the different methods by which you can authenticate a user:

#### 1. Captive Portal with Username and Password

Following steps show the process of setting up a captive portal with username and password:

|   |                      | 🥵 🏘 🤱 Ucentral-Demo 🛩                                   |
|---|----------------------|---------------------------------------------------------|
|   | ≡                    | ♣ Home > List Portals > Edit Portal                     |
|   | 🇌 Dashboard          | List Portals Edit Portal 3 rtal List Templates          |
|   | 🥰 Networks 🛛 🖌       | Edit Portal                                             |
| 1 | 🚠 Authentication 🛛 🗸 |                                                         |
|   | Login Policies       | Edit Portal Information - Ajay_Venue_12-Ajay_Auth Group |
|   | Users                | General Login Methods L 4 feel Miscellaneous Monetize   |
|   | Autologin            | ≡ Login Methods ✓                                       |
| 2 | Captive Portals      |                                                         |
|   | External Services <  | Portal lype* Pala + Oserrvame and password              |
|   | 🛈 Billing <          | PMWANI                                                  |
|   | 🛈 Analytics <        |                                                         |
|   | Monetization <       | D PMWANI WEB                                            |
|   | Reporting <          |                                                         |

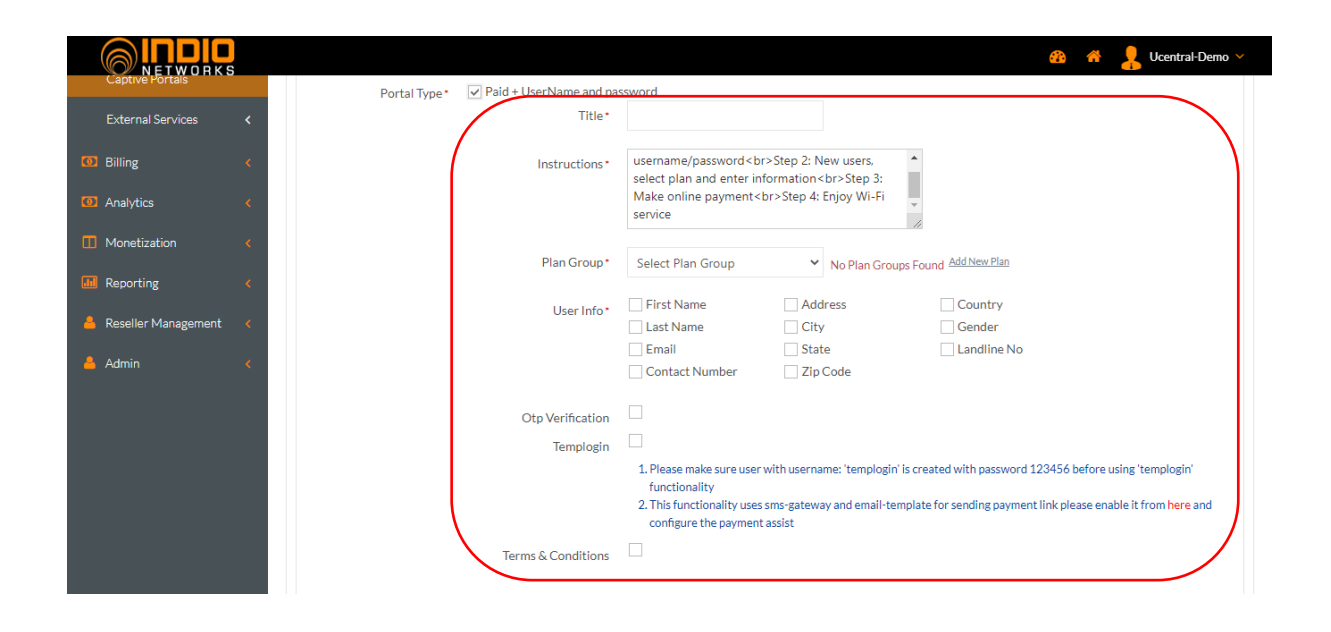

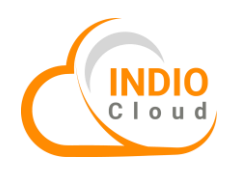

2. Captive Portal with Voucher

|                         |                                                                                                    | 🌇 🤺 🔒 Ucentral-Demo 🗸 |
|-------------------------|----------------------------------------------------------------------------------------------------|-----------------------|
| External Services <     |                                                                                                    |                       |
| Billing <               | PMWANI                                                                                                    |                       |
| Analytics <             |                                                                                                    |                       |
| Monetization <          | PMWANI WEB                                                                                                    |                       |
| III Reporting K         |                                                                                                    |                       |
| 🐣 Reseller Management < | Voucher                                                                                                    |                       |
| 🔺 Admin <               | Title*                                                                                                    |                       |
|                         | Instructions* Step 1: Enter the voucher code<br>Step 2: If asked,<br>enter your personal information<br>Step 3: Enjoy<br>Wi-Fi service |                       |
|                         | User Info First Name Age<br>Email Landline No                                                                                          |                       |
|                         | Gender<br>Terms & Conditions                                                                                                    |                       |

# 3. Captive Portal with LDAP/AD

|                         |                                                                                                | 🍪 🦂 💄 Ucentral-Demo 🗸                    |
|-------------------------|------------------------------------------------------------------------------------------------|------------------------------------------|
| A Reseller Management K | Voucher                                                                                        |                                          |
| Admin K                 | Voucher With Otp                                                                               |                                          |
|                         | ✓ LDAP<br>Title*                                                                               |                                          |
|                         | Instructions* Step 1: Click on Enter Details I<br>Enter your personal informatio<br>free Wi-Fi | putton<br>Step 2:<br>on<br>Step 3: Enjoy |
|                         | Select Policy Select Policy Terms & Conditions                                                 | ~                                        |
|                         | Complimentary Free Access [Clickthrough]                                                       |                                          |

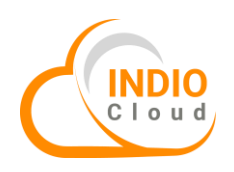

# 4. Captive Portal with SMS/Email OTP

|                    |                                                                              |                                                                                   | <b>2</b> 3 <b>4</b>              | 🔒 Ucentral-Demo 🗸 |
|--------------------|------------------------------------------------------------------------------|-----------------------------------------------------------------------------------|----------------------------------|-------------------|
| SMS/Email OTP      |                                                                              |                                                                                   |                                  |                   |
| Title*             | SMS OTP Login                                                                |                                                                                   |                                  |                   |
| Instructions*      | Step 1: Enter your mobile<br>will receive code on your<br>the code and Login | e number<br>Step 2: You<br>mobile<br>Step 3: Enter<br>Step 4: Enjoy Wi-Fi service |                                  |                   |
| Select Policy*     | asd-Ajay_Auth Group                                                          | ~                                                                                 |                                  |                   |
| User Info*         | <ul> <li>✓ First Name</li> <li>Last Name</li> <li>Email</li> </ul>           | City<br>State<br>Zip Code                                                         | Age<br>Birth Date<br>Landline No |                   |
|                    | Contact Number                                                               | Country<br>Gender                                                                 |                                  |                   |
| Terms & Conditions |                                                                              |                                                                                   |                                  | /                 |
|                    |                                                                              |                                                                                   |                                  |                   |
| Social Media       |                                                                              |                                                                                   |                                  |                   |
|                    |                                                                              |                                                                                   |                                  |                   |

# 5. Captive Portal with Approval Verification

| ✓ OTP/Approval Verification     Title *      Instructions*     Step 1: Enter your mobile number<br>Step 2: You     will receive code on your mobile<br>Step 3: Enter     the code and Login<br>Select Policy*     Select Policy     User Info*     First Name     City     Age     Birth Date                | st 🗸 | lndioLabTe | aa 🔺 💁          |                     |                                                                        |                                                                                  |                             |                                         |  |
|----------------------------------------------------------------------------------------------------|------|------------|-----------------|---------------------|------------------------------------------------------------------------|----------------------------------------------------------------------------------|-----------------------------|-----------------------------------------|--|
| ✓ OTP/Approval Verification     Title*     Instructions*     Step 1: Enter your mobile number < br> Step 2: You     will receive code on your mobile<br>Step 3: Enter     the code and Login<br>Step 4: Enjoy Wi-Fi service     User Info*                                                                   |      |            |                 |                     |                                                                        |                                                                                  |                             |                                         |  |
| Title*         Instructions*       Step 1: Enter your mobile number<br>>Step 2: You         will receive code on your mobile<br>>Step 3: Enter         the code and Login<br>br>>Step 4: Enjoy Wi-Fi service         Select Policy*         Select Policy         User Info*         Last Name         State |      |            |                 |                     |                                                                        | n                                                                                | ✓ OTP/Approval Verification | , i i i i i i i i i i i i i i i i i i i |  |
| Instructions* Step 1: Enter your mobile number<br>Step 2: You will receive code on your mobile<br>Step 3: Enter the code and Login<br>Step 4: Enjoy Wi-Fi service<br><br>Select Policy* Select Policy<br>User Info* First Name City Age<br>Last Name State Birth Date                                        |      |            |                 |                     |                                                                        |                                                                                  | Title*                      |                                         |  |
| Select Policy  Select Policy  User Info* First Name City Age Last Name State Bitth Date                                                                                                    |      |            |                 | /ou<br>hter<br>vice | nber<br>Step 2: You<br>bile<br>Step 3: Enter<br>4: Enjoy Wi-Fi service | Step 1: Enter your mobile<br>will receive code on your<br>the code and Login<br> | Instructions*               |                                         |  |
| User Info* First Name City Age                                                                                                    |      |            |                 |                     | ~                                                                      | Select Policy                                                                    | Select Policy*              |                                         |  |
|                                                                                                    |      |            | ge<br>irth Date | □ A<br>□ B          | City<br>State                                                          | First Name                                                                       | User Info*                  |                                         |  |
| Email Zip Code Occuption                                                                                                    |      |            | ccuption        |                     | Zip Code                                                               | Email                                                                            |                             |                                         |  |
| Contact Number Country Address Gender                                                                                                    |      |            |                 |                     | Country<br>Gender                                                      | Contact Number                                                                   |                             |                                         |  |
| Enable Approval                                                                                                    |      |            |                 |                     |                                                                        | ✓                                                                                | Enable Approval             |                                         |  |
| Signature* << <approval_signature>&gt;&gt;</approval_signature>                                                                                                    |      |            |                 | 11                  | -                                                                      | << <approval_signature></approval_signature>                                     | Signature*                  |                                         |  |
| Terms & Conditions                                                                                                    |      |            |                 |                     |                                                                        |                                                                                  | Terms & Conditions          |                                         |  |

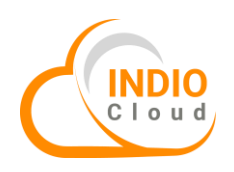

# 6. Captive Portal with Social Media

|                                           |                                                                                                    | 🦚 🌴 📙 Ucentral-Demo 🗸 |
|-------------------------------------------|----------------------------------------------------------------------------------------------------|-----------------------|
| ✓ Social Media<br>Titie*                  |                                                                                                    |                       |
| Instructions*<br>Select Policy*           | Step 1: Select social media option chr>Step 2: Enter<br>social media login credentials chr>Step 3: Confirm<br>permissions<br>chr>Step 4: Enjoy Wi-Fi service |                       |
| Social Media Type *<br>Terms & Conditions | Facebook LinkedIn Twitter Google Instagram                                                                                                    |                       |
|                                           |                                                                                                    |                       |
| + Submit                                  |                                                                                                    |                       |

# Captive portal templates

|    |                        |        |                                                              |                                  |                        |                                     | <b>&amp;</b> } 4       | Lucentral-Demo                                                                                                    | - |                                                                                                    |        |
|----|------------------------|--------|--------------------------------------------------------------|----------------------------------|------------------------|-------------------------------------|------------------------|----------------------------------------------------------------------------------------------------|---|----------------------------------------------------------------------------------------------------|--------|
|    |                        | 🖀 Ho   | ome > Authentication > Captive Portals > List Por            | rtals                            |                        |                                     |                        |                                                                                                    |   |                                                                                                    |        |
|    | 🍎 Dashboard            | List P | ortals Create Portal List Templates                          |                                  |                        |                                     |                        |                                                                                                    |   |                                                                                                    |        |
|    | 🍀 Networks 🛛 <         | B Lis  | st Portals                                                   |                                  |                        |                                     |                        |                                                                                                    |   |                                                                                                    |        |
| 1) | 📥 Authentication 🛛 🗸 🗸 |        |                                                              |                                  |                        |                                     |                        |                                                                                                    |   |                                                                                                    |        |
|    |                        | Ne     | etworks                                                      | Template Name                    |                        |                                     |                        |                                                                                                    |   |                                                                                                    |        |
|    | Login Policies         | s      | select Some Options                                          | Select Some Options              |                        | Search ⊖                            | 🚣 Export               |                                                                                                    | 3 | )                                                                                                    |        |
|    | Users                  |        |                                                              |                                  |                        |                                     |                        |                                                                                                    |   | Preview                                                                                                    | Delete |
|    | Autologin              | #      | Portal URL                                                   |                                  | Gateway 🔶              | Network 👙                           | Created Date           | Operations                                                                                                    |   | 1 I                                                                                                    |        |
| 2  | Captive Portals        | 1      | https://uwios-dev-portal.indionetworks.com/portal/def<br>산 대 | ault/index.php?n=wios&c=17&l=170 | TIP OpenWiFi<br>AP 2.0 | Ajay_Venue_12-<br>Ajay_Auth Group   | 01/11/2022<br>11:16:41 | • 7 =                                                                                                    |   | 1                                                                                                    | Ļ      |
| _  | External Services 🗸    |        | https://uwios-dev-portal.indionetworks.com/portal/def        | ault/index.php?n=wios&c=17&l=286 | TIP OpenWiFi<br>AP 2.0 | QA_venue1-QA-<br>auth1              | 27/06/2022<br>13:09:51 | • 2 8                                                                                                    |   | <ul> <li>Image: Constraint of the second second</li></ul> | Û      |
|    | O Billing <            | 3      | https://uwios-dev-portal.indionetworks.com/portal/def        | ault/index.php?n=wios&c=17&l=283 | TIP OpenWiFi           | QA_venue-QA-auth                    | 22/06/2022             |                                                                                                    |   |                                                                                                    |        |
|    | 🔨 Analytics <          |        | 4 C                                                          |                                  | AP 2.0                 |                                     | 14:42:56               |                                                                                                    |   |                                                                                                    |        |
|    | Monetization <         | 4      | https://uwios-dev-portal.indionetworks.com/portal/def        | ault/index.php?n=wios&c=17&l=240 | TIP OpenWiFi<br>AP 2.0 | 802.1x_Rajendra-<br>1xTest_Rajendra | 09/06/2022<br>15:34:13 | <ul> <li>Image: Image: Ima</li></ul> |   | Edit                                                                                                    |        |
|    | 📶 Reporting 🗸          | 5      | https://uwios-dev-portal.indionetworks.com/portal/def        | ault/index.php?n=wios&c=17&l=199 | TIP OpenWiFi           | Ax Demo Venue-                      | 07/01/2022             |                                                                                                    |   |                                                                                                    |        |

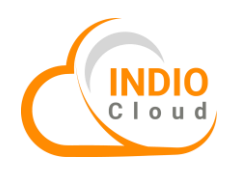

General settings

|                         |                       | 4                                                                        | i 🐣 🤱 Ucentral-Demo 🗸 |
|-------------------------|-----------------------|--------------------------------------------------------------------------|-----------------------|
| Users                   | General Login Methods | Look and feel Miscellaneous Monetize                                     |                       |
| Autologin               | ≡ General             |                                                                          | <b>~</b>              |
| Captive Portals         |                       |                                                                          |                       |
| External Services <     |                       | ☑ Allow Template To Change Portal Configurations                         |                       |
| 💿 Billing <             | Catavara              | TP 0                                                                     |                       |
| Analytics <             | Gateway               | Note: Portal gateway should be the same as network gateway(Device type). |                       |
| Monetization <          |                       |                                                                          |                       |
| III Reporting <         | Language*             | English 🗸                                                                |                       |
| 🐣 Reseller Management < | Language Options      | English     French                                                       |                       |
| 📥 Admin 🛛 🔇             |                       | Swahili<br>Spanish<br>Portuguese                                         |                       |

# Login Methods

|                         |                                                            | 🏤 👫 🤱 Ucentral-Demo 🗸 |
|-------------------------|------------------------------------------------------------|-----------------------|
| 🐝 Networks 🛛 🔍          | Edit Portal                                                |                       |
| 📥 Authentication 🛛 🗸 🗸  |                                                            |                       |
| Login Policies          | Edit Portal Information - Ajay_Venue_12-Ajay_Auth Group    |                       |
| Users                   | General Login Methods Look and feel Miscellaneous Monetize |                       |
| Autologin               | ■ Login Methods                                            | <b>~</b>              |
| Captive Portals         | Portal Type Paid + UserName and password                   |                       |
| External Services <     |                                                            |                       |
| 🚺 Billing <             | D PMWANI                                                   |                       |
| Analytics <             |                                                            |                       |
| Monetization <          | D PMWANI WEB                                               |                       |
| III Reporting <         |                                                            |                       |
| 📥 Reseller Management < | Voucher                                                    |                       |
| 📥 Admin 🛛 <             |                                                            |                       |

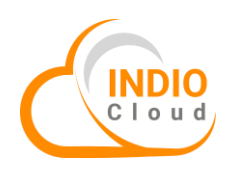

Look and feel

|                           |                       |                                                                                                    | 🦚 🦂 📙 Ucentral-Demo 🗸 |
|---------------------------|-----------------------|----------------------------------------------------------------------------------------------------|-----------------------|
| Users                     | General Login Methods | Look and feel Miscellaneous Monetize                                                                              |                       |
| Autologin                 | ■ Look and feel       |                                                                                                    | ~                     |
| Captive Portals           | 1 1                   |                                                                                                    |                       |
| External Services 🗸       | Logo image -          | Networks                                                                                                    |                       |
| 🛈 Billing <               |                       | Change                                                                                                    |                       |
| 🗿 Analytics <             |                       | NOTE: Max Size: 100 KB. Allowed Extensions: gif, jpg, jpeg, pjpeg, png, x-png. Better logo resolution: 330 X 150. |                       |
| Monetization <            | Link on Logo Click    | http://www.wifi-soft.com                                                                                          |                       |
| Reporting <               |                       | e.g: http://www.demo.com or http://demo.com                                                                       |                       |
| 💄 Reseller Management 🛛 < |                       |                                                                                                    |                       |
| Admin (                   | Location Name         | Ajay_Venue_12-Ajay_Auth Group                                                                                     |                       |
| Aamin K                   | Portal frame          | Select color                                                                                                    |                       |
|                           | Portal Easts color    | Select color                                                                                                    |                       |

Miscellaneous

|                         |                       | 🔗 😚 👤 Ucentral-Demo 🗸                                                                                                    |
|-------------------------|-----------------------|----------------------------------------------------------------------------------------------------|
| NETWORKS                |                       |                                                                                                    |
| Authentication          | Edit Portal           |                                                                                                    |
| Login Policies          | Edit Portal Inform    | ation - Ajay_Venue_12-Ajay_Auth Group                                                                                                    |
| Users                   | General Login Methods | Look and feel Miscellaneous Monetize                                                                                                    |
| Autologin               | ■ Miscellaneous       | ×                                                                                                    |
| Captive Portals         | Torms & Conditions    | Zns Zetrang Tarms and Conditions of Liss Zetrangs Zns Bu                                                                                                    |
| External Services <     | Ternis & Conditions   | cessing and using Internet Services, you agree that you have<br>read, understand, and accept the Terms and Conditions below<br>for all use I found on at present to this matic in the |
| 🖸 Billing <             |                       | recommended that you do not use this service. 1. Internet                                                                                                    |
| 🖸 Analytics <           |                       |                                                                                                    |
| Monetization <          | Footer                | <span style="color:#505050:">Internet Provided by Wifi-<br/>Soft</span>                                                                                                    |
| Reporting <             |                       |                                                                                                    |
| 🐣 Reseller Management < |                       |                                                                                                    |
| 📥 Admin <               | Support Number        | Show Support Number                                                                                                    |

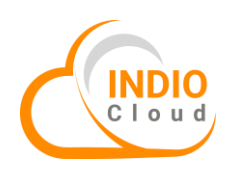

|                |                                             | <u>aa</u> 🐴 | 🔒 Ucentral-Demo 🗸 |
|----------------|---------------------------------------------|-------------|-------------------|
|                | e.g: http://www.demo.com or http://demo.com |             |                   |
|                |                                             |             |                   |
|                |                                             |             |                   |
| SelfCar        | Login 🗌 Enable Self Care Login              |             |                   |
|                |                                             |             |                   |
| Restrict user  | to this                                     |             |                   |
|                |                                             |             |                   |
| Enable End Use | Ticket                                      |             |                   |
|                |                                             |             |                   |
| Captive Portal | ypass                                       |             |                   |
|                |                                             |             |                   |
|                |                                             |             |                   |
|                |                                             |             |                   |
|                | + Submit                                    |             |                   |

## Monetize

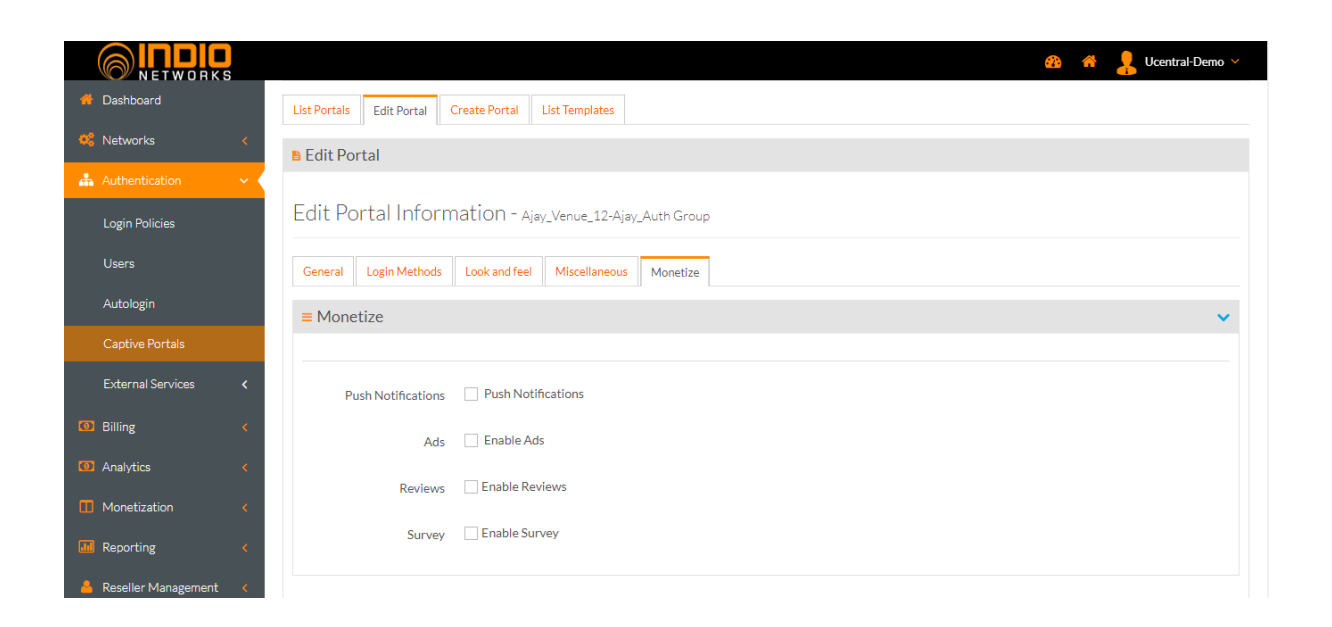

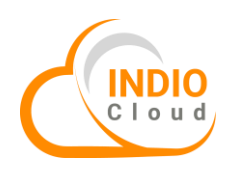

**User Policies** 

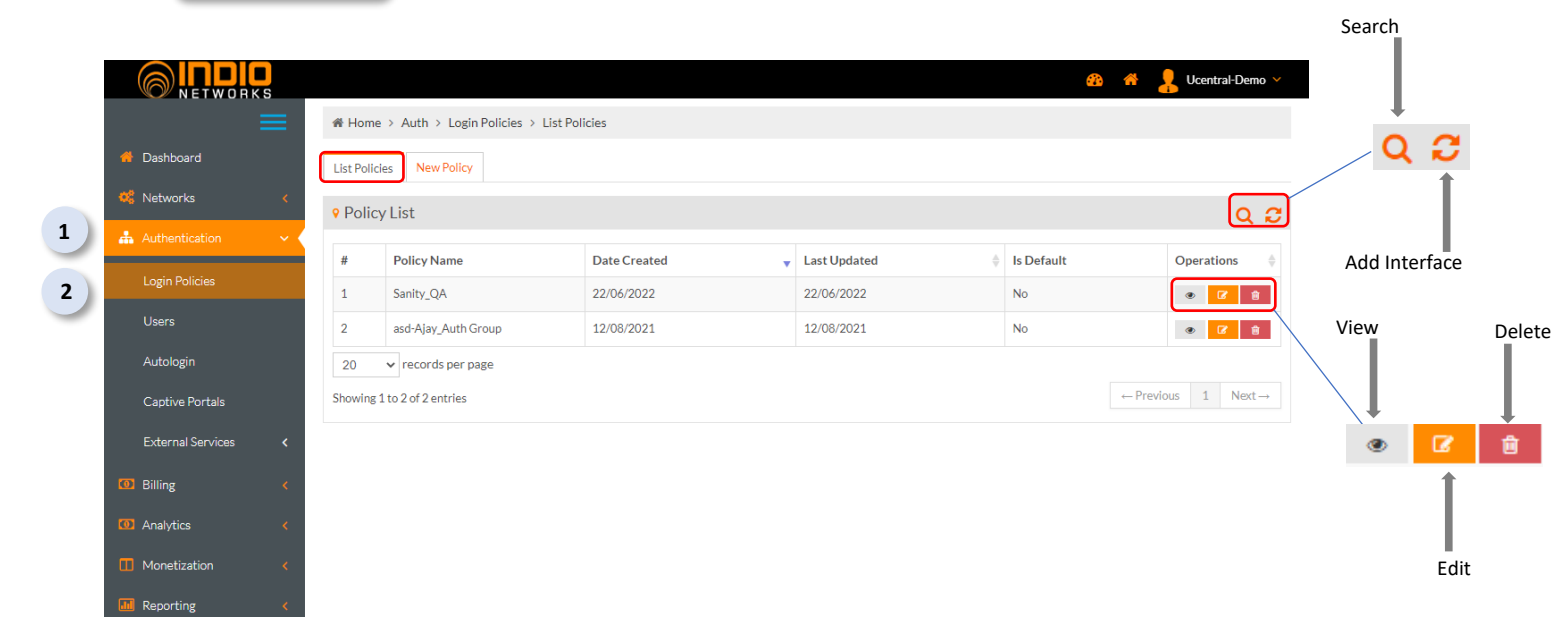

| <b>NETWORKS</b>         |                                |                                |           | <b>4</b> 2 | 🐣 🤱 Ucentral-Demo 🗸 |
|-------------------------|--------------------------------|--------------------------------|-----------|------------|---------------------|
| 🖶 Dashboard             | List Policies Edit Policy      | New Policy                     |           |            |                     |
| 🥰 Networks 🛛 🔇          | Edit Policy                    |                                |           |            |                     |
| 📥 Authentication 🛛 🗸 🗸  | Any change in this policy wi   | Il affact 1 user's restriction |           |            |                     |
| Login Policies          | , in , analog in and point, in |                                |           |            |                     |
| Users                   | Edit Login Policy              |                                |           |            |                     |
| Autologin               | Policy Name*                   | Sanity_QA                      |           |            |                     |
| Captive Portals         | Concurrency Limit              |                                |           |            |                     |
| External Services <     | Max Devices Limit              |                                |           |            |                     |
| Billing      Analytics  | Daily Session Count            |                                |           |            |                     |
| Monetization <          | Session Timeout                |                                | Minutes 🗸 |            |                     |
| Reporting <             | Idle Timeout                   |                                | Minutes 🗸 |            |                     |
| 🐣 Reseller Management < | Dally Time Ouota               |                                | Minutos   |            |                     |

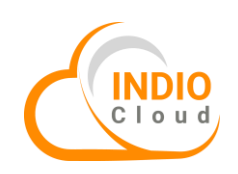

|                           |                       |                                                |                          |                     |        | <b>61</b> 0 | * / | Ucentral-Demo | ~ |
|---------------------------|-----------------------|------------------------------------------------|--------------------------|---------------------|--------|-------------|-----|---------------|---|
| 📥 Reseller Management 🛛 < | Daily Time Quota      |                                                | Minutes                  | ~                   |        |             |     |               |   |
| 📥 Admin 🛛 <               | Total Time Quota      |                                                | Minutes                  | ~                   |        |             |     |               |   |
|                           | Daily Bandwidth Quota |                                                | MB                       | ~                   |        |             |     |               |   |
|                           | Total Bandwidth Quota |                                                | MB                       | ~                   |        |             |     |               |   |
|                           | Download Rate         |                                                | Mbps                     | ~                   |        |             |     |               |   |
|                           | Upload Rate           |                                                | Mbps                     | *                   |        |             |     |               |   |
|                           | Validity Interval     |                                                | Days                     | *                   |        |             |     |               |   |
|                           | Auto Renewal          | * Note : Valid only for free user's valid      | ity interval             |                     |        |             |     |               |   |
|                           | Is Default            | this policy is alredy select as default p      | olicy, if you want to ch | nge then select che | ckbox. |             |     |               |   |
|                           | Filter ID             | * Note : Valid only for vendors like (Meraki e | etc.)                    |                     |        |             |     |               |   |

|                           |                            | 🆚 🤺 💄 Ucentral-Demo 🗸 |
|---------------------------|----------------------------|-----------------------|
| 🖶 Dashboard               | List Policies New Policy   |                       |
| 🥰 Networks 🛛 🖌            | New Policy                 |                       |
| 📥 Authentication 🔷 🗸      |                            |                       |
| Login Policies            | Add New Login Policy       |                       |
| Users                     | Policy Name*               |                       |
| Autologin                 | Concurrency Limit          |                       |
| Captive Portals           | Max Devices Limit          |                       |
| External Services <       |                            |                       |
| Ø Billing <               | Daily Session Count        |                       |
| O Analytics <             | Session Timeout Minutes 🗸  |                       |
| Monetization <            | Idle Timeout               |                       |
| Reporting <               | Daily Time Quota Minutes 🗸 |                       |
| 🔒 Reseller Management 🛛 < |                            |                       |

|                                           |                                                                                             | 🍘 💣 🔒 Ucentral-Demo 🗸 |
|-------------------------------------------|---------------------------------------------------------------------------------------------|-----------------------|
| Reseller Management <<br>Total Time Quota | Minutes 👻                                                                                   |                       |
| Admin C Daily Bandwidth Quota             | MB Y                                                                                        |                       |
| Total Bandwidth Quota                     | MB 🗸                                                                                        |                       |
| Download Rate                             | Mbps 🗸                                                                                      |                       |
| Upload Rate                               | Mbps 🗸                                                                                      |                       |
| Validity Interval                         | Days 🗸                                                                                      |                       |
| Auto Renewa                               | * Note : Valid only for free user's validity interval                                       |                       |
| ls Default                                | this policy is alredy select as default policy, if you want to change then select checkbox. |                       |
| Filter ID                                 |                                                                                             |                       |
|                                           | * Note : Valid only for vendors like (Merakî etc.)                                          |                       |
|                                           | + Submit                                                                                    |                       |

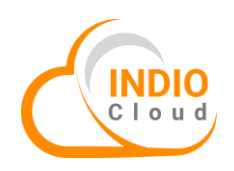

## 5. External Gateway Configuration

The Gateway Configuration options allow you to change the settings of the gateway, which Indio Cloud installs and configures by default.

#### **SMS Gateway Configuration**

#### What is SMS Gateway?

SMS Gateway is convenient when you want to send SMS but not from your phone. Short Message Service (SMS) gateway is a mechanism by which SMS messages are sent and received. SMS gateways facilitate and streamline text messaging processes for organizations, and will often do some of the conversion to different formats.

#### SMS Gateway in Indio Cloud:

The SMS Gateway feature in **Indio Cloud** facilitates user's mobile number verification with the use of OTP (One Time Password) mechanism. When the user enters their mobile number on the captive portal, they receive an SMS OTP which is used to verify their number.

The various uses of configuring SMS gateway are (following are the templates):

- 1. User Registration Success
- 2. User Payment Success
- 3. User Forgot Password
- 4. User FUP Alert
- 5. Login Assist
- 6. Voucher Alert
- 7. Subscriber Request
- 8. Forgot Password
- 9. Resend Email Template
- 10. Verification Link Retailer
- 11. New Distributor Account
- 12. New Retailer Account
- 13. Verification Link Distributor
- 14. New Distributor
- 15. New Retailer
- 16. Resend OTP
- 17. New Retailer Account Through Distributor
- 18. New Sub Retailer

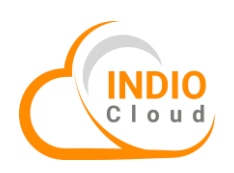

|    |                                 | 🏨 🌴 🔒 Ucentral-Demo 🗸                                                                               |
|----|---------------------------------|----------------------------------------------------------------------------------------------------|
|    | Billing <                       | SMS Gateway Information                                                                             |
|    | (1) Analytics                   | SMS Gateway* SMS GatewayHub Version 1 🔹                                                             |
|    | Monetization <                  | API Username* wifisoftservice                                                                       |
|    | Reporting <                     | API Password* w1f1s0ft@indio                                                                        |
| 1) | Reseller Management <     Admin | API ID• WIFISS                                                                                      |
|    | Accounts                        | SMS Attempts 2                                                                                      |
|    | Payment Gateway                 | SMS Template* Verification code : << <verification code="">&gt;&gt; . Some hint here</verification> |
| 2  | SMS Gateway                     | WIFISOFT SERVICES                                                                                   |
|    | Templates                       | Test SMS Gateway Default Template Restore Template Get Balance                                      |
|    | PDOA                            |                                                                                                    |
|    | Smtp Configuration              |                                                                                                    |
|    |                                 |                                                                                                    |
|    |                                 |                                                                                                    |
|    | s                               | MS Template* Verification Code = << <verification code="">&gt;&gt;</verification>                   |
|    |                                 |                                                                                                    |
|    |                                 |                                                                                                    |
|    |                                 | Test SMS Gateway Default Template Restore Template Get Balance                                      |
|    |                                 |                                                                                                    |
|    |                                 |                                                                                                    |
|    | Ć                               | SMS Template* Verification code : << <verification code="">&gt;&gt;</verification>                  |
|    |                                 | WIFISOFT SERVICES                                                                                   |
|    |                                 |                                                                                                    |
|    |                                 |                                                                                                    |
|    |                                 | Test SMS Gateway Default Template Get Balance                                                       |
|    |                                 |                                                                                                    |

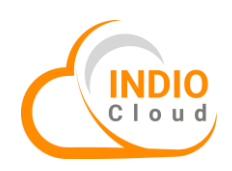

## Payment Gateway Configuration

#### What is Payment Gateway?

A payment gateway is a transaction medium between a merchant and a consumer. This technology is the simplest way to collect payments digitally. There are four parties that involve the payment gateway process: the customer, the merchant, the issuing bank, and the receiving payment or acquiring bank.

#### Payment Gateway in Indio Cloud:

When the provider configures a paid captive portal as a login method, the payment gateway helps in processing the payments that are received from the end user.

The various payment gateways that are integrated in **Indio Cloud** are as follows:

P.S- Payment Gateways can be customized as per requirement.

- 1. 2Checkout
- 2. Authorize.Net
- 3. BillDesk
- 4. Enkap
- 5. Flutterwave\_Rave
- 6. Monetbil
- 7. PayPal.Std
- 8. Paytm
- 9. PayUMoney
- 10. Razorpay
- 11. Stripe

SMS Gatewa

|    |                       |     |         |                       |          |   |                |   |              |   |               |   |        | A      | 🔒 Ucentral-Demo 🗸 |      |        |
|----|-----------------------|-----|---------|-----------------------|----------|---|----------------|---|--------------|---|---------------|---|--------|--------|-------------------|------|--------|
|    | # Dashboard           |     | List Pa | yment Gateway         |          |   |                |   |              |   |               |   |        |        |                   | -    |        |
|    | 🕰 Networks            | <   | 🎄 Pay   | /ment Gateway Lis     | t        |   |                |   |              |   |               |   |        |        |                   |      |        |
|    | Authentication        | <   |         |                       |          |   |                |   |              |   |               |   | ç      | Search | :                 |      |        |
|    | Ø Billing             | <   | #       | Name                  | Type     | ¢ | Config         | þ | Gateway Type | þ | Currency Code | ¢ | Status | •      | Operations        | Edit | [      |
|    | Analytics             | <   | 1       | Ucentral-Demo         | Customer |   | Not Configured |   |              |   | -             |   | -      |        |                   |      |        |
|    | Monetization          | <   | 20      | ▼ records pe          | er page  |   |                |   |              |   |               |   |        |        |                   |      |        |
|    | III Reporting         | <   | Showin  | g 1 to 1 of 1 entries |          |   |                |   |              |   |               |   |        | ← Prev | vious 1 Next→     |      | ●<br>● |
|    | 👃 Reseller Management | <   |         |                       |          |   |                |   |              |   |               |   |        |        |                   |      | - L    |
| 5  | 📥 Admin               | ~ < |         |                       |          |   |                |   |              |   |               |   |        |        |                   |      | View   |
|    | Accounts              |     |         |                       |          |   |                |   |              |   |               |   |        |        |                   |      | VIEW   |
| 2) | Payment Gateway       |     |         |                       |          |   |                |   |              |   |               |   |        |        |                   |      |        |

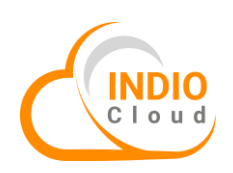

|                       |   |                           |             |   |                   | 🍄 🤺 🤱 Ucentral-Demo 🗸 |
|-----------------------|---|---------------------------|-------------|---|-------------------|-----------------------|
| ≣                     | = | ♣ Home > Configure Paym   | ent Gateway |   |                   |                       |
| 🖀 Dashboard           |   | Configure Payment Gateway |             |   |                   |                       |
| 🦚 Networks            | < | 🎂 Configure payment g     | gateway     |   | Colort Turn       |                       |
| 📥 Authentication      | < | Type                      | Select Type | × | Select Type       | -                     |
| Billing               | < |                           |             |   | 2Checkout         |                       |
| O Analytics           | < | User Name                 |             |   | Authorize.Net     |                       |
| Monetization          | < | Password                  |             |   | BillDesk<br>Enkap |                       |
| Reporting             | < |                           |             |   | Flutterwave_Rave  |                       |
| A Reseller Management | < |                           |             |   | Monetbil          |                       |
|                       | _ |                           |             |   | PayPal.Std        |                       |
| 📥 Admin               |   |                           |             |   | Payl Money        |                       |
| Accounts              |   |                           |             |   | Razorpay          |                       |
|                       |   |                           |             |   | Stripe            |                       |
|                       |   |                           |             |   |                   |                       |

## 6. Heatmap

A Wi-Fi heatmap is a visual representation of the wireless signal coverage and strength. It is an L2 topology diagram where you can add access points and optionally the controller to which the access points are associated with. The heatmaps help you visualize wireless signal coverage on a building floor plan.

|                      |                        |          | <u> 2</u> 3 4 | Y Lcentral-Demo 🗸 | Floormap        |
|----------------------|------------------------|----------|---------------|-------------------|-----------------|
| ≡                    | ♣ Home > NMS > Heatmap |          |               |                   | Configuration   |
| 🇌 Dashboard          | 🥰 Heatmap              |          |               |                   |                 |
| 📽 Networks 🗸 🗸       | Network                | Floormap | Heatmap View  |                   |                 |
| Monitor              | Select Network         | ~        | Select        | ~                 | ▲ 🔳             |
| Profiles <           |                        |          |               |                   | 1               |
| Firmware             |                        |          |               |                   |                 |
| Heatmap              |                        |          |               |                   | _               |
| Scan                 |                        |          |               |                   | Manage Floormap |
| 📥 Authentication 🛛 < |                        |          |               |                   |                 |
| 🗿 Billing 🛛 <        |                        |          |               |                   |                 |
| Analytics <          |                        |          |               |                   |                 |
| Monetization <       |                        |          |               |                   |                 |
| Reporting <          |                        |          |               |                   |                 |
| Possilor /           |                        |          |               |                   |                 |

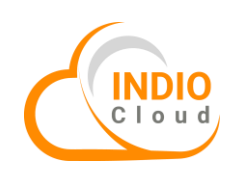

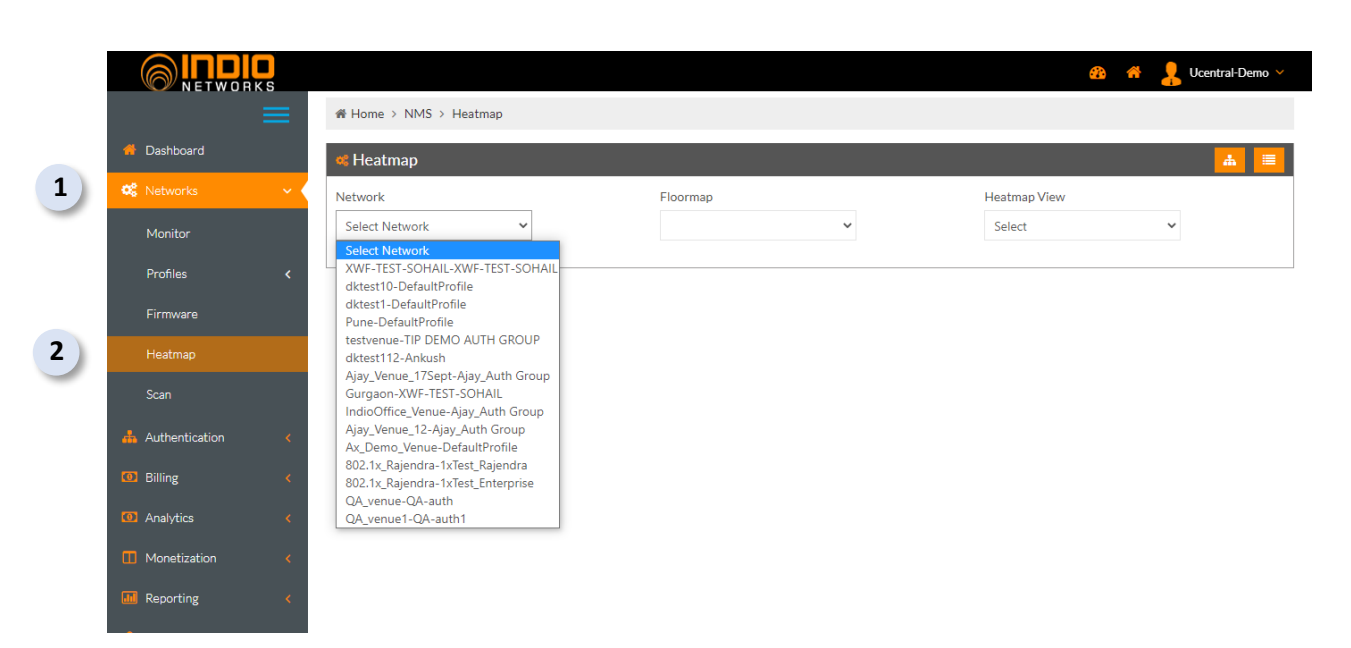

|                      |                        |          | 🍪 🧍 💄 test2nov ~             |
|----------------------|------------------------|----------|------------------------------|
|                      | 脅 Home > NMS > Heatmap |          |                              |
| 👫 Dashboard          | 🐗 Heatmap              |          | 👗 🔳                          |
| 📽 Networks 🗸 🗸       | Network                | Floormap | Heatmap View                 |
| Monitor              | connectivity_venue 🗸   |          | Connectivity Tip2     Select |
| Profiles <           |                        |          | Coverage<br>Connectivity     |
| Firmware             |                        |          | Connectivity Tip2            |
|                      |                        | Select   | t the heatman                |
| Scan                 |                        | view.    |                              |
| ZTP                  |                        |          |                              |
| 📥 Authentication 🛛 < |                        |          |                              |
| Billing <            |                        |          |                              |
| Analytics            |                        |          |                              |
| Monetization <       |                        |          |                              |
| Deporting (          |                        |          |                              |

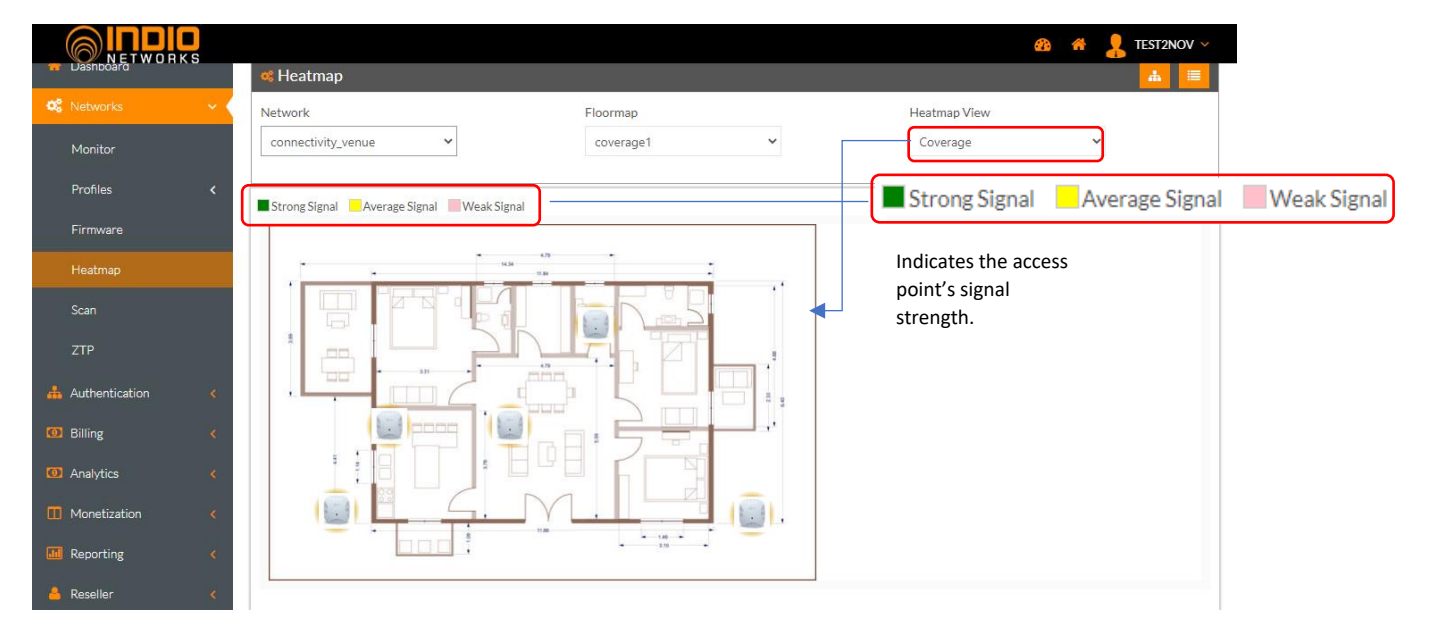

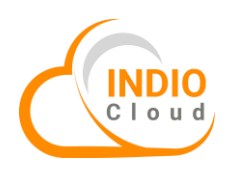

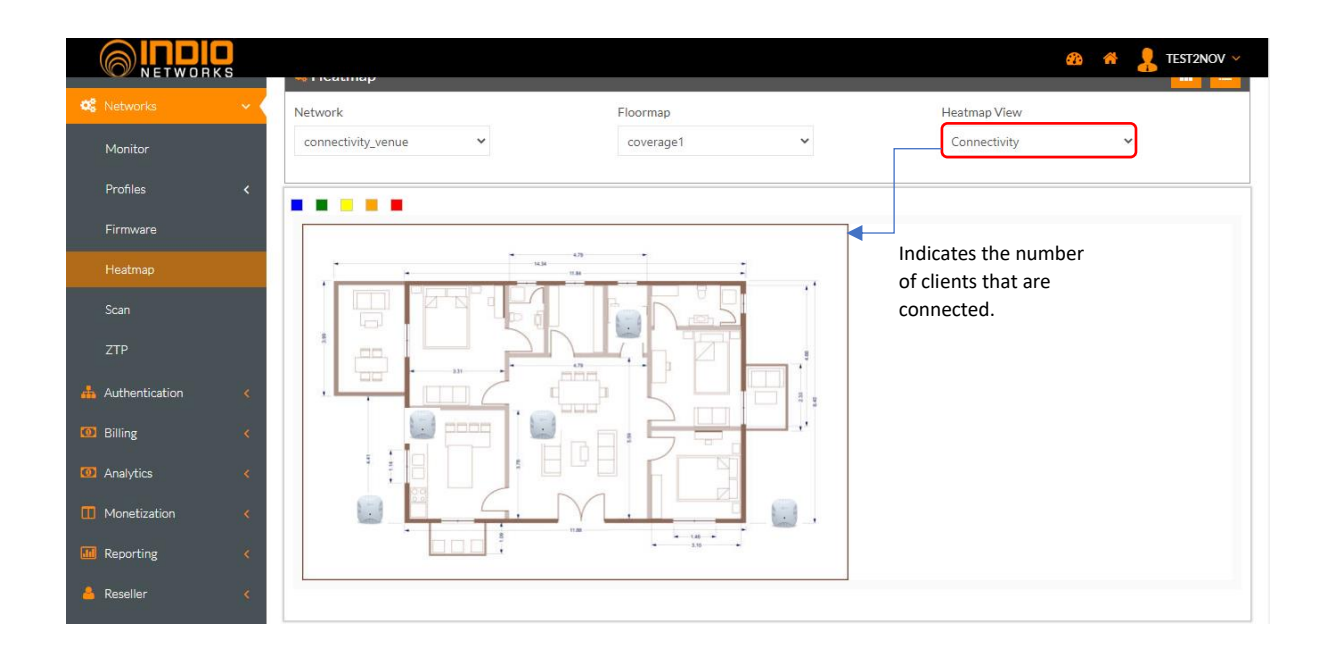

## 7.802.1x Authentication

802.1x is a network authentication protocol that opens ports for network access when an organization authenticates a user's identity and authorizes them for access to the network. It allows you to create and enforce policies that can restrict access according to an individual's role or their permissions.

|                |            |                               | æ <del>4</del>                                                                                                    | TEST2NOV ~  |                       |
|----------------|------------|-------------------------------|----------------------------------------------------------------------------------------------------|-------------|-----------------------|
| 🗮 Dashboard    | ♣ He 802.: | ome > NMS ><br>1x Certificate | Profiles > 802.1x Certificate                                                                                                    |             | 1                     |
| 📽 Networks 🗸 🗸 | 8          | 02.1x Certifi                 | cate                                                                                                    | (+          | Add                   |
| Monitor        |            |                               |                                                                                                    | C           |                       |
|                | Show       | 10 Y entr                     | ies Search:                                                                                                    |             |                       |
| 802.1x         | #          | Name                          | Description                                                                                                    | Operations  | View                  |
| MAC Logins     | 1          | 310AX_certi                   | Certificate: organizationName = "Facebook, Inc." organizationalUnitName = "express wifi" commonName = "CLIENT_isocel-bj" countryName<br>"AU" stateOrProvinceName = "Some-State" Issued By: organizationName = "isocel-bj" organizationalUnitName = "isocel-bj" validity: From 2021-07-09 09:08:10 to 2051-07-09 10:08:10 | •           |                       |
| LDAP<br>RADIUS | Showin     | ng 1 to 1 of 1 entri          | es Pre                                                                                                    | ious 1 Next | <ul> <li>1</li> </ul> |
| Passpoint      |            |                               |                                                                                                    |             | 1                     |
| Device         |            |                               |                                                                                                    |             | I                     |
| BYOD           |            |                               |                                                                                                    |             | Dele                  |
| Firmware       |            |                               |                                                                                                    |             |                       |

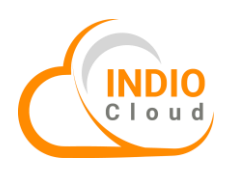

The 802.1x authentication should be attached to the specific device profile. It is essential to upload the certificates related to 802.1x.

|                | as 🗥 🧏 test2nov 🗸                                                     |
|----------------|-----------------------------------------------------------------------|
| =              | # Home > NMS > Profiles > 802.1x Certificate > New 802.1x Certificate |
| 📫 Dashboard    | 802.1x Certificate New 802.1x Certificate                             |
| 📽 Networks 🗸 🗸 | New 802.1x Certificate                                                |
| Monitor        |                                                                       |
| Profiles 🗸 🗸   | 802.1x Certificate                                                    |
| 802.1x         | Name*                                                                 |
| MAC Logins     | CA Certificate* Choose File No file chosen                            |
| LDAP           |                                                                       |
| RADIUS         | 802.1x Certificate* Choose File No lie Chosen                         |
| Passpoint      | 802.1x Key* Choose File No file chosen                                |
| Device         | + Submit                                                              |
| BYOD           |                                                                       |
| Firmware       |                                                                       |
| l la star sa   |                                                                       |

## 8. BYOD (Bring Your Own Device)

#### What is BYOD?

Bring your own device (BYOD) refers to the trend of employees using personal devices to connect to their organizational networks and access work-related systems and potentially sensitive or confidential data.

#### **BYOD in Indio Cloud:**

Any user who wants to access the network with their personal devices can be authorized using the BYOD policy.

| 1 | Contrat Demo >     Contrat Demo >     Contrat |                                                                     |                          |                |  |  |  |  |  |  |
|---|----------------------------------------------------------------------------------------------------|---------------------------------------------------------------------|--------------------------|----------------|--|--|--|--|--|--|
|   | 802.1×                                                                                                    | # MAC Address v Vendor Owner Name 0 User Name 0 Unique PSK 0 Status | Operations \$\$          |                |  |  |  |  |  |  |
|   | MAC Logins                                                                                                    | No data available in table                                          |                          |                |  |  |  |  |  |  |
|   | LDAP                                                                                                    | Showing 0 to 0 of 0 entries                                         | First Previous Next Last | 4              |  |  |  |  |  |  |
|   | RADIUS                                                                                                    |                                                                     |                          |                |  |  |  |  |  |  |
|   | Passpoint                                                                                                    |                                                                     |                          | Configurations |  |  |  |  |  |  |
|   | Device                                                                                                    |                                                                     |                          |                |  |  |  |  |  |  |
| 3 | BYOD                                                                                                    |                                                                     |                          |                |  |  |  |  |  |  |
|   | Firmware                                                                                                    |                                                                     |                          |                |  |  |  |  |  |  |
|   | Heatmap                                                                                                    |                                                                     |                          |                |  |  |  |  |  |  |
|   | Scan                                                                                                    |                                                                     |                          |                |  |  |  |  |  |  |
|   | Authentication <                                                                                                    |                                                                     |                          |                |  |  |  |  |  |  |
|   | 🔞 Billing 🗸 <                                                                                                    |                                                                     |                          |                |  |  |  |  |  |  |
|   | 🛈 Analytics <                                                                                                    |                                                                     |                          |                |  |  |  |  |  |  |

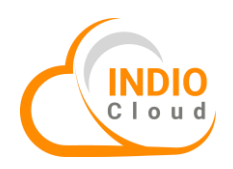

| # Home > NMS > Profiles > BYOD |                   |                                         |             |  |  |
|--------------------------------|-------------------|-----------------------------------------|-------------|--|--|
|                                | Add BYOD          |                                         | ×           |  |  |
| BYOD ACL Unique PSK Profiles   | MAC Address       |                                         | ^ ^         |  |  |
| List BYOD                      |                   | (Mac Address Format: 70:6D:EC:03:06:2B) |             |  |  |
| Show 20 V entries              | Owner Name*       | Owner Name                              |             |  |  |
| # MAC Address v Ve             | User Name         | User Name                               |             |  |  |
| Showing 0 to 0 of 0 entries    | Device Type       | Select Device Type                      |             |  |  |
|                                | Enable Unique PSK |                                         |             |  |  |
|                                | Unique PSK*       |                                         |             |  |  |
|                                | Description       | Description                             |             |  |  |
|                                |                   |                                         |             |  |  |
|                                |                   |                                         | Cancel Save |  |  |
|                                |                   |                                         |             |  |  |
|                                |                   |                                         |             |  |  |
|                                |                   |                                         |             |  |  |
|                                |                   |                                         |             |  |  |
|                                |                   |                                         |             |  |  |

## 9. Content Filtering

#### What is Content Filtering?

Content filtering is the use of a program to screen and/or exclude access to web pages or email deemed objectionable. Content filtering works by specifying content patterns — such as text strings or objects within images, that, if matched, indicate undesirable content that is to be screened out. A content filter will then block access to this content.

#### **Content Filtering in Indio Cloud:**

Content filtering in **Indio Cloud** enables you to block domains, content by different categories or keywords.

|   |                      |                 |                     |          |                     |                       |          | 🍪 🤺 💄 test2nov 🗸 |
|---|----------------------|-----------------|---------------------|----------|---------------------|-----------------------|----------|------------------|
|   | =                    | # Home > De     | vice Template       |          |                     |                       |          |                  |
|   | 🗬 Dashboard          | Device Template |                     |          |                     |                       |          |                  |
| 1 | 0° Networks 🗸 🗸      | 🔲 Device Te     |                     | +        |                     |                       |          |                  |
|   | Monitor              | Show 50         |                     | Search:  |                     |                       |          |                  |
| 2 | Profiles 🗸 🗸         | Sr No.          | Template Name       | AP Count | Upstream Port Count | Downstream Port Count | Bands    | Operations       |
| - | 802.1x               | 1               | DGDefaultV1         | 1        | 1                   | 1                     | 2G,5G    | 8 9 6 0          |
|   | MAC Logins           | 2               | test                | 0        | 1                   | 1                     | 2G,5G    | 0 0 2            |
|   | LDAP                 | з               | Test_Aditya         | 0        | 1                   | 1                     | 2G,5G,6G | 0 0 2 8          |
|   | RADIUS               | 4               | 325AC_jan13         | 0        | 1                   | 1                     | 2G,5G,6G | 0 0 2            |
|   | Passpoint            | 5               | 325_speedtest       | 0        | 1                   | 1                     | 2G,5G,6G | C Q 2 B          |
| 2 | Device               | 6               | test 4JAN           | 0        | 1                   | 1                     | 2G,5G,6G | C • C 8          |
| 3 | 0,000                | 7               | DGDefault           | 0        | 1                   | 1                     | 2G,5G,6G | 0 0 0            |
|   | BIOD                 | 8               | DGGGN               | 0        | 1                   | 1                     | 2G,5G,6G | C 0 C 8          |
|   | Firmware             | 9               | TestAditya29Dec     | 1        | 1                   | 1                     | 2G,5G,6G | 0 0 8            |
|   | Heatmap              | 10              | TestAditya27Dec     | 0        | 1                   | 1                     | 2G,5G,6G | C Q C 8          |
|   | Scan                 | 11              | roam test 27 DEC    | 0        | 1                   | 1                     | 2G,5G,6G | 0 0 0 8          |
|   | ZTP                  | 12              | p_2ódec             | 0        | 1                   | 1                     | 2G,5G,6G | 0 0 0            |
|   | 📥 Authentication 🛛 < | 13              | DTemplate-09        | 0        | 1                   | 1                     | 2G,5G,6G | 0 0 8            |
|   | Billing              | 14              | Meshing Check       | 0        | 1                   | 1                     | 2G,5G,6G | 0 0 2 8          |
|   |                      | 15              | content_filter_test | 0        | 1                   | 1                     | 2G,5G,6G | 0 0 8            |

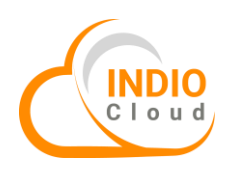

|                        |                                 |                               |                     |                     |                         |                         | 80 <b>1</b> 4       | 👤 test2nov V | Active CF<br>profile | Search |
|------------------------|---------------------------------|-------------------------------|---------------------|---------------------|-------------------------|-------------------------|---------------------|--------------|----------------------|--------|
|                        | ∉ Home > NMS > Profil           | les > Device Profiles > C     | F                   |                     |                         |                         |                     |              | · · ·                |        |
| # Dashboard            | Device Template CF              |                               |                     |                     |                         |                         |                     |              | *                    | *      |
| <b>os</b> Networks 🗸 🗸 | CF Profiles                     | <b>* +</b> Q                  | ÷ +                 |                     |                         |                         |                     |              |                      |        |
| Monitor                | 20 🗸 records per pa             | age                           |                     |                     |                         |                         |                     | ن            | 1                    |        |
| Profiles V             | #                               | CF Profile Name               | Whitelist<br>Domain | Blacklist<br>Domain | Block Category<br>Count | Active Network<br>Count | Description         | Operations   |                      |        |
| 002.0                  | 1                               | AdityaTest                    | Yes                 | Yes                 | 0                       | 1                       | jgugb               | <b>2</b> 8   | New                  | CF     |
| MAC Logins             | 2                               | CF TEST                       | Yes                 | Yes                 | 2                       | 2                       | Cg Test             | 2 8          | Profi                | ile    |
| LDAP                   | 3                               | test20DEC                     | No                  | No                  | 4                       | -                       | content_filter_test | <b>17</b> 8  |                      |        |
| RADIUS                 | 4                               | TEST7dec                      | Yes                 | Yes                 | 1                       | 1                       | test7dec            | 28           |                      |        |
| Passpoint              | Showing 1 to 1 of 1 entries (fi | iltered from 4 total entries) |                     |                     |                         |                         | +- Prev             | lous 1 Next→ |                      |        |
| Device                 |                                 |                               |                     |                     |                         |                         |                     |              |                      |        |
| BYOD                   |                                 |                               |                     |                     |                         |                         |                     |              |                      |        |
| Firmware               |                                 |                               |                     |                     |                         |                         |                     |              | 5                    |        |
| Heatmap                |                                 |                               |                     |                     |                         |                         |                     |              |                      |        |
| Gren                   |                                 |                               |                     |                     |                         |                         |                     |              | Edit D               | elete  |
|                        |                                 |                               |                     |                     |                         |                         |                     |              |                      |        |
| 219                    |                                 |                               |                     |                     |                         |                         |                     |              |                      |        |
| 📥 Authentication 🧹 🤇   |                                 |                               |                     |                     |                         |                         |                     |              |                      |        |
| 🔞 Billing 🔹 🤇          |                                 |                               |                     |                     |                         |                         |                     |              |                      |        |
|                        |                                 |                               |                     |                     |                         |                         |                     |              |                      |        |

|                      |                    |                               |                  |                    |                             | as i 👫 🤱 testanov 🗸 |
|----------------------|--------------------|-------------------------------|------------------|--------------------|-----------------------------|---------------------|
| A Dashboard          | Device Template CF | Edit CF                       |                  |                    |                             |                     |
| 📽 Networks 🗸 🗸       | C Edit CF Profile  |                               |                  |                    |                             |                     |
| Monitor              |                    |                               |                  |                    |                             |                     |
| Profiles 🗸 🗸         | CF Rule            |                               |                  |                    |                             |                     |
| 802.1×               | Name*              | AdityaTest                    |                  |                    |                             |                     |
| MAC Logins           | Description *      | iquab                         |                  |                    |                             |                     |
| LDAP                 |                    | /5-5-                         | le le            |                    |                             |                     |
| RADIUS               | Custom UDI         |                               |                  |                    |                             |                     |
| Passpoint            | Custom ORL         |                               |                  |                    |                             |                     |
| Device               | Whitelist Domain   | google.com x e.g. google.co   |                  | Blacklist Domain   | wahtapp.com x e.g. whatsapp |                     |
| BYOD                 |                    |                               |                  |                    |                             |                     |
| Firmware             |                    |                               |                  |                    |                             |                     |
| Heatmap              | Exception          | Block Except Whitelist Domain |                  |                    |                             |                     |
| Scan                 | Catagony           |                               |                  |                    |                             |                     |
| ZTP                  | Category           |                               |                  |                    |                             |                     |
| 📥 Authentication 🛛 < | Select All         |                               |                  |                    |                             |                     |
| 🗿 Billing <          | Block Category     | Abortion                      | Ads              | Adult              |                             | Aggressive          |
| Anelytics            |                    | Alcohol                       | Anonypn          | Antispywa          | are                         | Arjel               |
|                      |                    | Audio Video                   | Automobile Bikes | Astrology Automobi | le Boats                    | Automobile Cars     |
| III Monetization K   |                    |                               |                  |                    |                             |                     |

|                | L<br>K S |                |                                      |                          |                   | 🍪 👫 💄 test2nov ~     |
|----------------|----------|----------------|--------------------------------------|--------------------------|-------------------|----------------------|
| Authentication | <        | Select All     |                                      |                          |                   |                      |
|                |          | Block Category | Abortion                             | Ads                      | Adult             | Aggressive           |
| Billing        | <        | broat astagory | Alcohol                              | Anonyph                  | Antispyware       | Arjel                |
| Analytics      | <        |                | Artnudes                             | Associations Religieuses | Astrology         | Audiovideo           |
|                |          |                | Audio Video                          | Automobile Bikes         | Automobile Boats  | Automobile Cars      |
| Monetization   | <        |                | Automobile Planes                    | Bank                     | Banking           | Beerliquorinfo       |
| III Reporting  | <        |                | Beerliquorsale                       | Bitcoin                  | Blog              | Books                |
|                |          |                | Catalogue Biu Toulouse               | Celebrity                | Cellphones        | Chat                 |
| Reseller       | <        |                | Child                                | Childcare                | Cleaning          | Clothing             |
| 📥 Admin        | <        |                | Contraception                        | Cooking                  | Cryptojacking     | Culinary             |
|                |          |                | Dare                                 | Dating                   | Ddos              | Desktopsillies       |
|                |          |                | Dialer                               | Dialers                  | Doh               | Download             |
|                |          |                | Drugs                                | Dynamic                  | Ecommerce         | Educational Games    |
|                |          |                | Education Schools                    | Entertainment            | Filehosting       | Filesharing          |
|                |          |                | Finance                              | Finance Banking          | Finance Insurance | Finance Moneylending |
|                |          |                | Finance Other                        | Finance Realestate       | Finance Trading   | Financial            |
|                |          |                | Fortunetelling                       | Forum                    | Frencheducation   | Gamble               |
|                |          |                | Gambling                             | Games                    | Gardening         | Good                 |
|                |          |                | Government                           | Guns                     | Hacking           | Hobby Cooking        |
|                |          |                | <ul> <li>Hobby Games Misc</li> </ul> | Hobby Games Online       | Hobby Gardening   | Hobby Pets           |
|                |          |                | Homerepair                           | Homestyle                | Hospitals         | Humor                |
|                |          |                | Hunting                              | Hygiene                  | Imagehosting      | Indisponible         |
|                |          |                | Instantmessaging                     | Isp                      | Jewelry           | Jobsearch            |
|                |          |                | Kidstimewasting                      | Library                  | Lingerie          | Liste Blanche        |
|                |          |                | Local                                | Magazines                | Mail              | Malware              |
|                |          |                | Manga                                | Marketingware            | Medical           | Military             |
|                |          |                | □ Mived ∆dult                        | Mohile Phone             | Models            | Movies               |

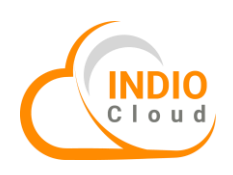

## **10. WIPS**

A **Wireless Intrusion Prevention system (WIPS)** operates at the Layer 2 (data link layer) level of the Open Systems Interconnection model. WIPS can detect the presence of rogue or misconfigured devices and can prevent them from operating on wireless enterprise networks by scanning the network's RFs for denial of service and other forms of attack.

|   |                  |     |              |                     |   |          |                    |   |            |                                                       | _      |
|---|------------------|-----|--------------|---------------------|---|----------|--------------------|---|------------|-------------------------------------------------------|--------|
|   |                  | 5   |              |                     |   |          |                    |   | <b>#</b>   | itest2nov 🗸                                           |        |
|   | ≣                | =   | ☆ Home >     | NMS > Scan Policies |   |          |                    |   |            |                                                       |        |
|   | 🍎 Dashboard      |     | Scan Policie | Active Policies     |   |          |                    |   |            |                                                       | Search |
| 1 | 📽 Networks       | ~ < | 🔳 Scan F     | Policies            |   |          |                    |   |            | Q <b>+</b>                                            |        |
|   | Monitor          |     | 20 ~         | records per page    |   |          |                    |   |            |                                                       |        |
|   | Profiles         | <   | #            | Policy Name         | 4 | Status   | Created Date       | ¢ | Operations |                                                       | a +    |
|   | Firmware         |     |              |                     |   | No match | ning records found |   |            |                                                       |        |
|   | Heatmap          |     |              |                     |   |          |                    |   |            | $\leftarrow \text{Previous}  \text{Next} \rightarrow$ | Ĩ      |
| 2 | Scan             |     |              |                     |   |          |                    |   |            |                                                       | hh A   |
| - | ZTP              |     |              |                     |   |          |                    |   |            |                                                       | Prof   |
|   | 📥 Authentication | <   |              |                     |   |          |                    |   |            |                                                       |        |
|   | Billing          | <   |              |                     |   |          |                    |   |            |                                                       |        |
|   | Analytics        | <   |              |                     |   |          |                    |   |            |                                                       |        |
|   | Monetization     |     |              |                     |   |          |                    |   |            |                                                       |        |

| Heatmap Enable Coverage Hole   Scan Enable Coverage Hole   ZTP Image: Coverage Hole   Authentication RF Visibility Threshold   Billing Enable WIPS   Analytics Enable Rogue Ap   Monetization Enable Honeypot/Evil   Reseller Enable Honeypot/Evil   Admin Enable Misconfigured AP   Detection Enable Misconfigured AP   Detection Enable Misconfigured AP |                            |        |                                        |   |                                |  |  |  | <u> </u> | ń |  |
|----------------------------------------------------------------------------------------------------|----------------------------|--------|----------------------------------------|---|--------------------------------|--|--|--|----------|---|--|
| Scan   ZTP   Authentication   Billing   Analytics   Analytics   Analytics   Monetization   Reseller   Admin                                                                                                    | Heatmap                    |        | Enable Coverage Hole<br>Detection      |   |                                |  |  |  |          |   |  |
| ZTP   Authentication   Billing   Analytics   Analytics   Monetization   Reporting   Amin     Imable Misconfigured AP   Detection     Submit                                                                                                    |                            |        | Enable Coverage Hole                   |   |                                |  |  |  |          |   |  |
| Authentication    Billing    Analytics    Analytics    Monetization    Reporting    Reseller    Admin      Submit                                                                                                    | ZTP                        |        | Mitigation                             |   |                                |  |  |  |          |   |  |
| <ul> <li>Billing</li> <li>Analytics</li> <li>Analytics</li> <li>Monetization</li> <li>Reporting</li> <li>Resolter</li> <li>Admin</li> <li>Submit</li> <li>Enable Misconfigured AP</li> <li>Detection</li> </ul>                                                                                                    | 📥 Authentication           | ו <    | RF Visibility Threshold                |   |                                |  |  |  |          |   |  |
| <ul> <li>Analytics</li> <li>Monetization</li> <li>Monetization</li> <li>Reporting</li> <li>Reseller</li> <li>Admin</li> <li>Submit</li> </ul>                                                                                                    | Billing                    | <      | Enable WIPS                            | ✓ | Enable WPS (mark the checkbox) |  |  |  |          |   |  |
| Monetization <<br>Reporting <<br>Reseller <<br>Admin <<br>Submit                                                                                                    | Analytics                  | <      | Enable Rogue Ap<br>Detection           |   |                                |  |  |  |          |   |  |
| Reseller C<br>Admin C<br>Submit                                                                                                    | Monetization     Reporting | <<br>< | Enable Honeypot/Evil<br>Twin Detection |   |                                |  |  |  |          |   |  |
| Admin « Detection                                                                                                    | 📥 Reseller                 | ۲      | Enable Misconfigured AP                |   |                                |  |  |  |          |   |  |
| Submit                                                                                                    | 📥 Admin                    | <      | Detection                              |   |                                |  |  |  |          |   |  |
|                                                                                                    |                            |        | Submit                                 |   |                                |  |  |  |          |   |  |
|                                                                                                    |                            |        |                                        |   |                                |  |  |  |          |   |  |

**1. Rogue AP Detection:** It helps you to identify an access point which is set to a similar frequency (and channel) as your access point. Once you are notified about the issue, you can then adjust the frequency to a different channel to avoid the conflict.

**2. Honeypot/Evil Twin Detection:** If an access point is having similar SSID to an existing one, this feature helps in detecting the issue.

**3. Misconfigured AP Detection:** If an access point fails to apply the configuration, this feature notifies you about it.

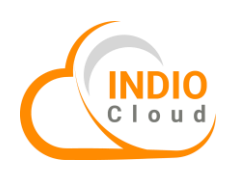

## 11. SysLog

**Indio Cloud** is responsible for storing the system and user logs in a central repository. The **Indio Cloud** system is integrated with the storage server which will be responsible for storing and archiving user logs, system logs, AP monitoring status, user browsing logs and session statistics. All logs are properly archived and stored for record keeping on the servers. Administrator can easily access the logs when required and provide the information to law enforcement agencies.

|   |                  | 😵 🌴 💄 Ucentral-Demo 🗸                                      | Syslog               |
|---|------------------|------------------------------------------------------------|----------------------|
|   | 眷 Dashboard      | Hotspots Networks Access Points Clients SysLog Events WIPS | Configuration Reload |
| 1 | 📽 Networks       | • SysLog ◆ Q ∂                                             |                      |
| 2 |                  |                                                            | * *                  |
|   | Profiles         | 20 v records per page<br>Sr No. Svsl og Tag                | <b>\$ Q 2</b>        |
|   | Firmware         | No matching records found                                  | Î                    |
|   | Heatmap          | - Pravious Novt-                                           |                      |
|   | Scan             |                                                            | Search               |
|   | 📥 Authentication |                                                            |                      |
|   | Ø Billing        |                                                            |                      |
|   | O Analytics      |                                                            |                      |
|   | Monetization     |                                                            |                      |

# 12. Events

Indio Cloud provides extensive logs of all the events that take place in your network.

|   |                                                                                                    | 🙆 🌴 💄 TEST                                                                                                    | r2nov 🗸 |
|---|----------------------------------------------------------------------------------------------------|----------------------------------------------------------------------------------------------------|---------|
|   | or a construction of the second second secon | # Home > NMS > Events                                                                                                    |         |
| 1 | 📽 Networks 🗸 🗸                                                                                                    | Hotspot         Networks         Access Points         Clients         SysLog         Events         WIPS           9 Events         9         Events         9         10         10         10         10         10         10         10         10         10         10         10         10         10         10         10         10         10         10         10         10         10         10         10         10         10         10         10         10         10         10         10         10         10         10         10         10         10         10         10         10         10         10         10         10         10         10         10         10         10         10         10         10         10         10         10         10         10         10         10         10         10         10         10         10         10         10         10         10         10         10         10         10         10         10         10         10         10         10         10         10         10         10         10         10         10         10         10 <td< td=""><td>2</td></td<> | 2       |
| 2 | Monitor                                                                                                    |                                                                                                    | 4       |
|   | Profiles <                                                                                                    | Date Range                                                                                                    |         |
|   | Firmware                                                                                                    | 25/01/2023 - 25/01/2023                                                                                                    |         |
|   | Heatmap                                                                                                    | Network                                                                                                    |         |
|   | Scan                                                                                                    | Select an option *                                                                                                    |         |
|   | ZTP                                                                                                    | Show 10 v entries                                                                                                    |         |
|   | 📥 Authentication 🛛 <                                                                                                    |                                                                                                    |         |
|   | 🖸 Billing 🗸                                                                                                    | Date v Type (* Network (* Description                                                                                                    | *       |
|   | Analytics <                                                                                                    | 25/01/2023 AP120 DeveloperTestAditya DGGGN:70:6D:EC:0A:87:ED running on low memory.<br>20:50:02                                                                                                    |         |
|   | Monetization <                                                                                                    | 25/01/2023         AP117         DeveloperTestAditya         DGGGN:70:6D:EC:0A:87:ED status Up.           17:05:06 </td <td></td>                                                                                                    |         |

2

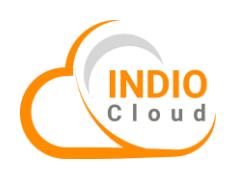

|               |   |                        |              |                     |                                                    | 🆚 🐔 💄 test2nov ~    |
|---------------|---|------------------------|--------------|---------------------|----------------------------------------------------|---------------------|
| Analytics     | < | 25/01/2023<br>20:50:02 | AP120        | DeveloperTestAditya | DGGGN : 70:6D:EC:0A:87:ED running on low memory.   |                     |
| Monetization  | < | 25/01/2023<br>17:05:06 | AP117        | DeveloperTestAditya | DGGGN: 70:6D:EC:0A:87:ED status Up.                |                     |
| III Reporting | < | 25/01/2023<br>17:05:06 | AP116        | DeveloperTestAditya | DGGGN: 70:6D:EC:0A:87:ED status Down.              |                     |
| Admin         | < | 25/01/2023<br>13:49:03 | AP116        | DeveloperTestAditya | DGGGN: 70:6D:EC:0A:87:ED status Down.              |                     |
|               |   | 25/01/2023<br>12:50:02 | AP120        | DeveloperTestAditya | DGGGN: 70:6D:EC:0A:87:ED running on low memory.    |                     |
|               |   | 25/01/2023<br>12:46:03 | AP116        | DeveloperTestAditya | DGGGN: 70:6D:EC:0A:87:ED status Down.              |                     |
|               |   | 25/01/2023<br>12:23:03 | AP116        | DeveloperTest1      | 04:B6:BE:13:9B:E8 : 04:B6:BE:13:9B:E8 status Down. |                     |
|               |   | 25/01/2023<br>12:04:05 | AP116        | DeveloperTestAditya | DGGGN: 70:6D:EC:0A:87:ED status Down.              |                     |
|               |   | 25/01/2023<br>11:34:04 | AP116        | DeveloperTestAditya | DGGGN: 70:6D:EC:0A:87:ED status Down.              |                     |
|               |   | 25/01/2023<br>11:28:04 | AP116        | DeveloperTestAditya | DGGGN : 70:6D:EC:0A:87:ED status Down.             |                     |
|               |   | Showing 1 to 10 o      | f 21 entries |                     |                                                    | Previous 1 2 3 Next |

# **13. External User Import**

In order to import external users that have not signed up using captive portal sign-up methods, this feature is convenient to use.

|                      | 🖀 Ho              | ome > Auth > Users > List U       | Jsers         |                                   |                     |                         |        |            |     |        |            |
|----------------------|-------------------|-----------------------------------|---------------|-----------------------------------|---------------------|-------------------------|--------|------------|-----|--------|------------|
| 🕈 Dashboard          | List U            | Jsers New User List User          | Devices       |                                   |                     |                         |        |            |     | Expor  | t Relo     |
| 📽 Networks 🛛 🗸       | . <b>.</b> . 1 ie | ct    cerc                        |               |                                   |                     |                         |        | 6.         | + C |        |            |
| 🛔 Authentication 🗸 🗸 |                   | 50000                             |               |                                   |                     |                         |        |            |     |        |            |
| Login Policies       | #                 | Username                          | 🔶 User Type   | • Network                         | Policy              | Created<br>Date         | Status | Operations |     | Q 📥    | <b>1</b> C |
| Users                | 1                 | test@test                         | FREE          | Ajay_Venue_12-Ajay_<br>Auth Group | asd-Ajay_Auth Group | 16/11/2022 1<br>8:13:35 | ACTIVE | • 7        |     | Î      | 3          |
| Autologin            | 2                 | noname170@test                    | FREE          | Ajay_Venue_12-Ajay_<br>Auth Group | asd-Ajay_Auth Group | 16/11/2022 1<br>8:12:36 | ACTIVE | • 7 8      |     | Search | Import     |
| External Services <  | 3                 | 917972704763@test                 | SMS           | Ajay_Venue_12-Ajay_<br>Auth Group | asd-Ajay_Auth Group | 01/11/2022 1<br>1:34:51 | ACTIVE | • 7        |     |        | mpore      |
| D Billing <          | 4                 | 919765918841@test                 | SMS           | Ajay_Venue_12-Ajay_<br>Auth Group | asd-Ajay_Auth Group | 01/11/2022 1<br>1:24:23 | ACTIVE | • 6 🔒      |     |        |            |
| 🖸 Analytics 🗸        | 5                 | noname283@test                    | FREE          | QA_venue-QA-auth                  | Sanity_QA           | 27/06/2022 1<br>2:54:29 | ACTIVE | • 7 8      |     |        |            |
| Monetization <       | 6                 | <ul> <li>rajendra@test</li> </ul> | ADMIN CREATED | 802.1x_Rajendra-1xT               | asd-Ajay_Auth Group | 09/06/20221             | ACTIVE | • 7        |     |        |            |

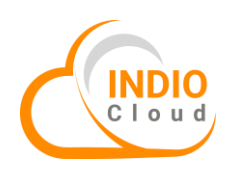

| O NETWORK         | S   |                     |                                       | 🚳 🦂 🥇 Ucentral-Demo 🗸                                                                                                    |
|-------------------|-----|---------------------|---------------------------------------|----------------------------------------------------------------------------------------------------|
| 👘 Dashboard       |     | List Users New User | mport Users List User Devices         |                                                                                                    |
| 🐝 Networks        | <   | Import Users        |                                       |                                                                                                    |
| 📥 Authentication  | ~ < |                     |                                       |                                                                                                    |
| Login Policies    |     | Import User Dat     | а                                     |                                                                                                    |
| Users             |     | Select Network*     | Select Network                        | ~                                                                                                    |
| Autologin         |     | Policy*             | Select Policy                         | ~                                                                                                    |
| Captive Portals   |     |                     |                                       |                                                                                                    |
| External Services |     | Select Format*      | Select Format                         | ▼                                                                                                    |
|                   |     |                     | Date should be in YYYY-MM-DD HH:II:S! | sword,usertype,gender, age,email, aouress, citystate, zipcode, country, prione, aptnumber, createbate, expirydate, status, restrictiocation<br>i format. |
| Billing           | <   |                     | Default Password : 123456             |                                                                                                    |
| Analytics         | <   | Update Duplicates   |                                       |                                                                                                    |
| Monetization      | <   | File to import      |                                       | Select File                                                                                                    |
| III Reporting     | <   |                     | Note : File format CSV                |                                                                                                    |
| 📥 Reseller        | <   |                     | Import Data ᆂ                         |                                                                                                    |
| 🍊 Admin           | <   |                     |                                       |                                                                                                    |

## 14. Voucher

Users can connect to the internet using vouchers which are created from this section. There are two types of vouchers that can be created, numeric and alphanumeric. Each voucher batch is attached with a login policy (usage quota) which gets applied to the voucher user for browsing the internet

|   |                      | 😗 🌴 🤱 Ucentral-Demo 🗸                              |        |
|---|----------------------|----------------------------------------------------|--------|
|   | =                    | # Home > Billing > Vouchers > List Voucher Batches | Search |
|   | or a Dashboard       | List Voucher Batches New Vouchers Voucher Design   | Scaren |
|   | 🥰 Networks 🛛 🔇       | Voucher Batches                                    |        |
|   | 🔥 Authentication 🛛 < | # Batch Name                                       | 0 2    |
|   | Billing              | No matching records found                          |        |
|   | Data Packs           | 20 × records per page                              |        |
| 2 | Vouchers             | ← Previous Next→                                   |        |
|   | Analytics <          |                                                    | Reload |
|   | Monetization <       |                                                    |        |
|   | Reporting <          |                                                    |        |
|   | 📥 Reseller 🛛 <       |                                                    |        |
|   | 📥 Admin 🛛 🔾          |                                                    |        |
|   |                      |                                                    |        |

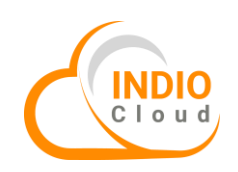

|                                                                                                    |                                                                                                    | 🚳 🦂 🔒 Ucentra                                                                                                    | al-Demo 🗡 |
|----------------------------------------------------------------------------------------------------|----------------------------------------------------------------------------------------------------|----------------------------------------------------------------------------------------------------|-----------|
| ≡                                                                                                    |                                                                                                    | ers > New Vouchers                                                                                                    |           |
| 🦂 Dashboard                                                                                                    | List Voucher Batch New Vo                                                                                                    | vuchers Voucher Design                                                                                                    |           |
| 🐗 Networks 🛛 🗸                                                                                                    | New Vouchers                                                                                                    |                                                                                                    |           |
| 📥 Authentication 🛛 🔍                                                                                                    |                                                                                                    |                                                                                                    |           |
| 🖸 Billing 🗸 🗸                                                                                                    | Voucher Informa                                                                                                    | tion                                                                                                    |           |
| Data Packs                                                                                                    | Batch Name*                                                                                                    |                                                                                                    |           |
| Vouchers                                                                                                    | Login Policy*                                                                                                    | Select Login Policy                                                                                                    |           |
| 🛈 Analytics <                                                                                                    |                                                                                                    |                                                                                                    |           |
| Monetization <                                                                                                    | Price(ŋ) *                                                                                                    |                                                                                                    |           |
| 📶 Reporting 🛛 🖌                                                                                                    | Number Of Vouchers*                                                                                                    |                                                                                                    |           |
| 📥 Reseller 🛛 <                                                                                                    | Voucher Type*                                                                                                    | O Alpha Numeric                                                                                                    |           |
| 📥 Admin 🛛 <                                                                                                    |                                                                                                    | Numeric                                                                                                    |           |
|                                                                                                    | Vouchers Length*                                                                                                    | 8                                                                                                    |           |
|                                                                                                    |                                                                                                    | [                                                                                                    |           |
|                                                                                                    |                                                                                                    |                                                                                                    |           |
|                                                                                                    |                                                                                                    |                                                                                                    |           |
|                                                                                                    |                                                                                                    | 🚜 👋 🥊 Ucentra                                                                                                    | al-Demo 🗸 |
|                                                                                                    | # Home > Billing > Yourb                                                                                                    | 😢 🦷 🔒 Ucentra                                                                                                    | al-Demo 🗸 |
| Deshboard                                                                                                    | ₩ Home > Billing > Vouch                                                                                                    | ers > Voucher Design                                                                                                    | al-Demo 💙 |
| NETWORKS      Dashboard      Networks                                                                                                    | ♣ Home > Billing > Vouch<br>List Voucher Batch New Vouch                                                                                                    | ers > Voucher Design                                                                                                    | ıl-Demo ∨ |
| Dashboard      Networks      Authentication                                                                                                    | Home > Billing > Vouch List Voucher Batch New Vo Customize Voucher                                                                                                   | ers > Voucher Design Ucentra Voucher Design Design                                                                                                    | ıl-Demo ∨ |
| Dashboard     Networks     Authentication     Silling                                                                                                    | <ul> <li>₭ Home &gt; Billing &gt; Vouch</li> <li>List Voucher Batch New Vi</li> <li>Customize Voucher</li> <li>Customize Desig</li> </ul>                            |                                                                                                    | al-Demo ∨ |
| Dashboard     Authentication     Data Parks                                                                                                    | <ul> <li>Home &gt; Billing &gt; Vouch</li> <li>List Voucher Batch New W</li> <li>Customize Voucher</li> <li>Customize Design</li> </ul>                              |                                                                                                    | I-Demo ∨  |
| Dashboard     Networks     Authentication     Data Packs     Vouchers                                                                                                    | <ul> <li>Home &gt; Billing &gt; Vouch</li> <li>List Voucher Batch New Voucher</li> <li>Customize Voucher</li> <li>Customize Design</li> <li>Select Design</li> </ul> | Image: Constraint of the second second se                     | Il-Demo V |
| Dashboard     Dashboard     Authentication     Data Packs     Vouchers     Vouchers     (2)                                                                                                    | <ul> <li>Home &gt; Billing &gt; Vouch</li> <li>List Voucher Batch New Voucher</li> <li>Customize Voucher</li> <li>Customize Design</li> <li>Select Design</li> </ul> |                                                                                                    | al-Demo ∨ |
| NETWORKS      Networks      Authentication      Data Packs      Vouchers      Analytics      (                                                                                                    | <ul> <li>Home &gt; Billing &gt; Vouch</li> <li>List Voucher Batch New Voucher</li> <li>Customize Voucher</li> <li>Customize Design</li> <li>Select Design</li> </ul> | Image: Select One sign         Image: Select One sign                                                                                                    | I-Demo V  |
| NETWORKS      Dashboard      Networks      Authentication      Data Packs      Vouchers      Analytics      Analytics     | <ul> <li>Home &gt; Billing &gt; Vouch</li> <li>List Voucher Batch New Voucher</li> <li>Customize Voucher</li> <li>Customize Design</li> <li>Select Design</li> </ul> |                                                                                                    | al-Demo V |
| Networks     Networks     Networks     Networks     Authentication     Data Packs      Vouchers     Nonetization     Analytics     Analytics     Analyt | <ul> <li>Home &gt; Billing &gt; Vouch</li> <li>List Voucher Batch New W</li> <li>Customize Voucher</li> <li>Customize Desig</li> <li>Select Design</li> </ul>        | Image: Select On Select On Select O | I-Demo V  |
| NETWORKS      Dashboard      Networks      Authentication      Data Packs      Vouchers      Analytics      Analytics      Reporting      Reseller      Authentication      Authentication      Analytics      Analytics      Anal | <ul> <li>Home &gt; Billing &gt; Vouch</li> <li>List Voucher Batch New Vouch</li> <li>Customize Voucher</li> <li>Customize Design</li> <li>Select Design</li> </ul>   | Image: Weak of the Second Second                       | Il-Demo V |
| Deshboard     Subboard     Subboard     | <ul> <li>Home &gt; Billing &gt; Vouch</li> <li>List Voucher Batch New Voucher</li> <li>Customize Voucher</li> <li>Customize Design</li> <li>Select Design</li> </ul> | Image: Select ⊙                                                                                                    | I-Demo V  |
| Networks     Networks     Networks     Networks     Networks     Networks     Networks     Notworks     Notworks     Nouthers     Nonetization     Reporting     Reseller     Admin     Admin                                                                                                    | <ul> <li>Home &gt; Billing &gt; Vouch</li> <li>List Voucher Batch New Voucher</li> <li>Customize Voucher</li> <li>Customize Design</li> <li>Select Design</li> </ul> | Image: Contract of the second second sec | I-Demo >  |

With over two decades of experience, we have worked closely in the wireless space essentially serving over 25+ million users till date. At Indio, we have seen disruptions in the tech sphere and worked alongside them. We solve problems where we see them, we evolve, innovate and adapt. That's why, we constantly craft newer products and solutions to make your life easier. 'Simplifying connectivity' is a principle we hold dear, and we plan on bringing it to everyone, everywhere. With a strong presence in over three important geographies, being Asia, the Middle East and America, we are always available for quick and responsive customer support.

For more information visit- www.indionetworks.com

Indio Networks India, Head Office C-410, Teerth Technospace Baner, Pune -411045, India

Q4-172

815-A Brazos St, Suite 326 Austin, SAIF Zone, Sharjah, Texas - 78701 U.S.A.

#1, Navarathana Gardens, 1st Floor, Sy. No. 68, Kanakapura Main Road, Bengaluru, 560062

> 5th Floor Centage Plaza, 14 Allen Ave. Ikeja, Nigeria

sales@indionetworks.com

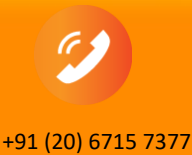

www.indionetworks.com

Copyright © Indio Networks Pvt. Ltd. 2024 (f.k.a. WiFi-Soft Solutions) All rights reserved. DO NOT COPY without OF WARRANTIES. All specifications in this document are subject to change without notice.

+1 888-280-4112